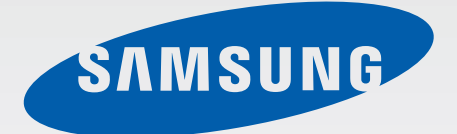

# SM-T110

# Buku panduan Pemakai

www.samsung.com

# Tentang buku panduan ini

Produk ini menyediakan komunikasi dan hiburan seluler berkualitas tinggi dengan standar dan keahlian teknologi yang tinggi dari Samsung. Buku panduan pengguna ini dirancang khusus untuk memperinci berbagai fungsi dan fitur perangkat.

- Baca buku panduan ini sebelum menggunakan perangkat untuk memastikan penggunaan yang aman dan tepat.
- Deskripsi dibuat berdasarkan pengaturan default perangkat.
- Gambar dan screenshot mungkin berbeda tampilannya dari produk sesungguhnya.
- Isinya mungkin berbeda dengan produk akhir, atau dari perangkat lunak yang disediakan oleh penyedia layanan atau operator, dan dapat berubah tanpa pemberitahuan sebelumnya. Untuk versi buku panduan terbaru, lihat situs web Samsung, *www.samsung.com*.
- Konten (konten berkualitas tinggi) yang memerlukan penggunaan CPU dan RAM tinggi akan memengaruhi kinerja perangkat secara keseluruhan. Aplikasi yang terkait dengan konten tersebut mungkin tidak berfungsi dengan semestinya, tergantung pada spesifikasi perangkat dan lingkungan penggunaannya.
- Fitur yang tersedia dan layanan tambahan mungkin berbeda untuk setiap perangkat, perangkat lunak, atau penyedia layanan.
- Aplikasi dan fungsinya mungkin berbeda tergantung negara, wilayah, atau spesifikasi perangkat keras anda. Samsung tidak bertanggung jawab atas masalah kinerja yang disebabkan oleh aplikasi dari penyedia mana pun selain Samsung.
- Samsung tidak bertanggung jawab atas masalah kinerja atau inkompatibilitas yang disebabkan oleh pengaturan registri yang diedit atau perangkat lunak sistem operasi yang diubah. Upaya untuk mengubah sistem operasi dapat mengakibatkan perangkat atau aplikasi anda tidak bekerja dengan semestinya.
- Perangkat lunak, sumber suara, wallpaper, gambar, dan media lainnya yang disediakan bersama perangkat ini diizinkan untuk penggunaan yang terbatas. Mengambil dan menggunakan materi ini untuk tujuan komersial atau tujuan lain adalah pelanggaran terhadap undang-undang hak cipta. Pengguna bertanggung jawab sepenuhnya atas penggunaan media secara ilegal.

- Aplikasi default yang disertakan bersama perangkat dapat berubah dan mungkin tak lagi didukung tanpa pemberitahuan sebelumnya. Jika ada pertanyaan tentang aplikasi yang disediakan bersama perangkat, hubungi Pusat Layanan Samsung. Untuk aplikasi yang diinstal pengguna, hubungi penyedia layanan.
- Mengubah sistem operasi perangkat atau menginstal perangkat lunak dari sumber yang tidak resmi dapat mengakibatkan kesalahan fungsi perangkat dan kerusakan atau kehilangan data. Tindakan ini merupakan pelanggaran terhadap perjanjian lisensi Samsung anda dan akan membatalkan garansi anda.

# Ikon instruksi

Peringatan: situasi yang dapat menyebabkan cedera bagi diri anda atau orang lain

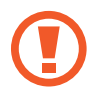

Awas: situasi yang dapat menyebabkan kerusakan terhadap perangkat atau peralatan lainnya

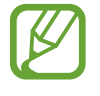

Catatan: catatan, kiat penggunaan, atau informasi tambahan

# Hak cipta

Hak cipta © 2014 Samsung Electronics

Panduan ini dilindungi undang-undang hak cipta internasional.

Dilarang memproduksi ulang, mendistribusikan, menerjemahkan, atau mengirimkan panduan ini dalam bentuk atau cara apa pun, baik elektronik maupun mekanik, termasuk menggandakan, merekam, menyimpan dalam sistem penyimpanan dan pengambilan informasi apa pun, tanpa izin tertulis sebelumnya dari Samsung Electronics.

# Merek dagang

- SAMSUNG dan logo SAMSUNG adalah merek dagang terdaftar dari Samsung Electronics.
- Bluetooth<sup>®</sup> adalah merek dagang terdaftar dari Bluetooth SIG, Inc. di seluruh dunia.
- Wi-Fi<sup>®</sup>, Wi-Fi Protected Setup<sup>™</sup>, Wi-Fi Direct<sup>™</sup>, Wi-Fi CERTIFIED<sup>™</sup>, dan logo Wi-Fi adalah merek dagang terdaftar dari Wi-Fi Alliance.
- Semua merek dagang dan hak cipta lain adalah hak milik dari pemiliknya masing-masing.

# Daftar Isi

## Mempersiapkan perangkat

- 7 Tata letak perangkat
- 8 Tombol
- 9 Konten paket
- 10 Mengisi baterai
- 12 Memasang kartu memori
- 14 Mengaktifkan dan menonaktifkan perangkat
- 14 Menahan perangkat
- 15 Mengunci dan membuka kunci perangkat
- 15 Mengatur volume
- 15 Beralih ke mode hening

### Dasar-dasar

- 16 Ikon indikator
- 17 Menggunakan layar sentuh
- 20 Memutar layar
- 21 Notifikasi
- 22 Home screen
- 24 Menggunakan aplikasi
- 25 Layar Aplikasi
- 26 Bantuan
- 26 Memasukkan teks
- 28 Menyambung ke jaringan Wi-Fi
- 29 Menyiapkan akun
- 30 Mentransfer file
- 31 Mengamankan perangkat
- 33 Meningkatkan perangkat

#### Komunikasi

- 34 Kontak
- 37 Email
- 39 Gmail
- 40 Hangouts
- 40 Google+
- 41 Foto

### Web & jaringan

- 42 Internet
- 43 Chrome
- 44 Bluetooth
- 45 Samsung Link

#### Media

- 47 Musik
- 49 Kamera
- 55 Galeri
- 58 Video
- 59 YouTube
- 60 Flipboard

### Toko media & aplikasi

- 61 Play Store
- 62 Samsung Apps
- 63 Play Books
- 63 Google Play Musik
- 63 Play Game
- 64 Play Kios

### Utilitas

- 65 Memo
- 66 S Planner
- 69 POLARIS Office 5
- 71 Drive
- 72 Dropbox
- 72 Alarm
- 73 Jam Dunia
- 74 Kalkulator
- 74 S Voice
- 75 Google
- 76 Penelusuran Suara
- 76 File Saya
- 77 Unduhan

### Perjalanan & lokal

- 78 Maps
- 79 Lokal
- 79 Navigasi

#### Pengaturan

- 80 Tentang Pengaturan
- 80 Bluetooth
- 80 Wi-Fi
- 81 Penggunaan data
- 81 Pengaturan lainnya
- 82 Mode pemblokiran
- 82 Suara
- 83 Tampilan
- 83 Penyimpanan
- 84 Mode hemat daya
- 84 Baterai
- 84 Manajer aplikasi
- 84 Layanan lokasi
- 85 Kunci layar
- 86 Pengaman
- 87 Bahasa dan masukan
- 89 Cloud
- 90 Cadangkan dan reset
- 90 Tambah akun
- 90 Tanggal dan waktu
- 91 Aksesibilitas
- 92 Tentang perangkat
- 92 Setelan Google

#### Pemecahan masalah

# Mempersiapkan perangkat

# Tata letak perangkat

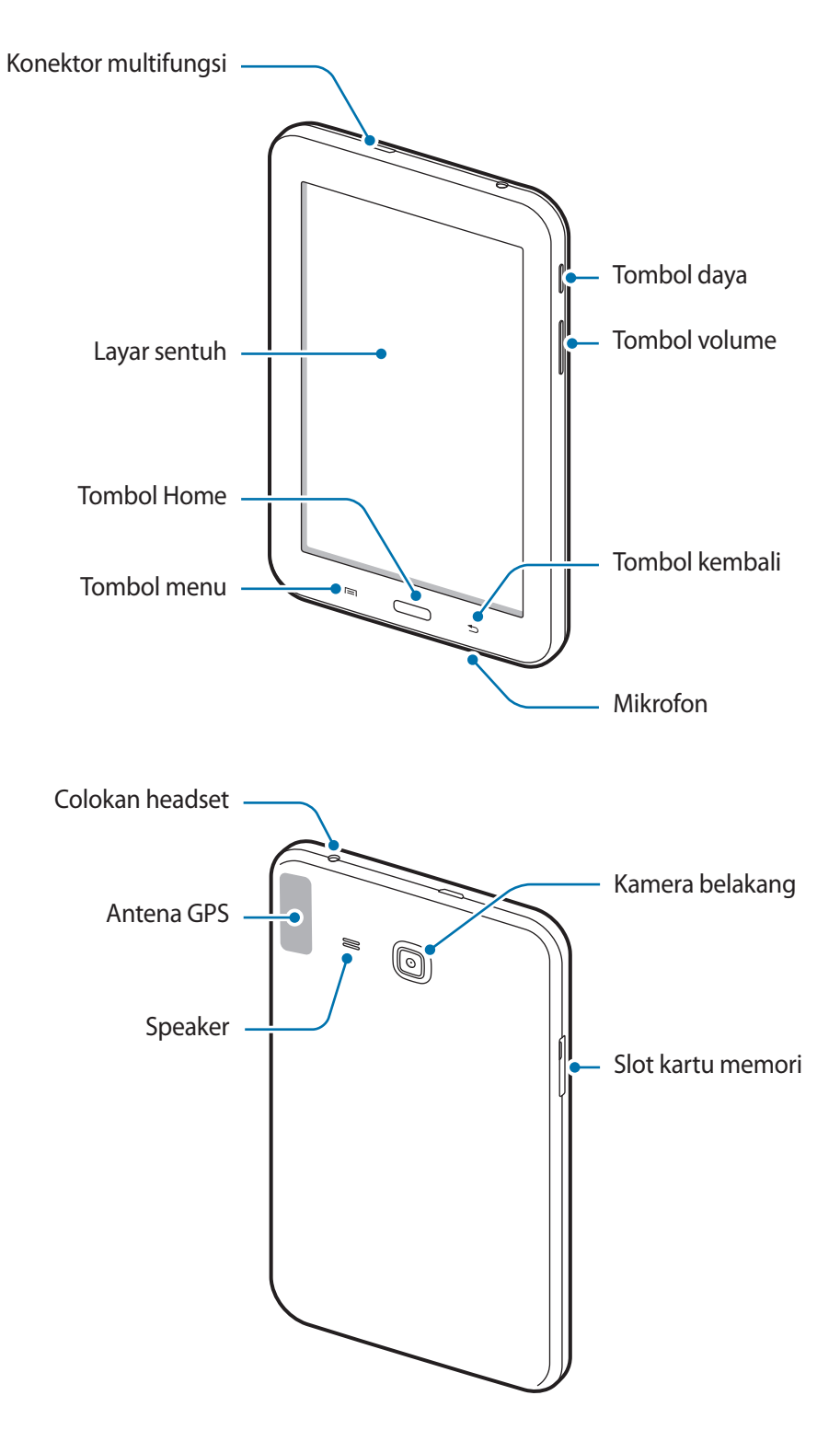

- Jangan menutupi area antena dengan tangan atau benda lain. Hal ini dapat menyebabkan masalah konektivitas atau menguras baterai.
  - Jangan gunakan pelindung layar. Ini akan menyebabkan kegagalan sensor.
  - Jangan biarkan air mengenai layar sentuh. Layar sentuh mungkin tidak berfungsi dalam kondisi lembab atau bila terkena air.

# Tombol

| Tombol |         | Fungsi                                                                                                    |
|--------|---------|----------------------------------------------------------------------------------------------------|
|        | Daya    | <ul> <li>Tekan dan tahan untuk mengaktifkan atau menonaktifkan<br/>perangkat.</li> </ul>                                                                           |
|        |         | <ul> <li>Tekan dan tahan selama lebih dari 8 detik untuk menyetel ulang<br/>perangkat jika terjadi kesalahan fatal, tiba-tiba berhenti, atau<br/>macet.</li> </ul> |
|        |         | <ul> <li>Tekan untuk mengunci atau membuka kunci perangkat.</li> <li>Perangkat masuk dalam mode penguncian ketika layar sentuh<br/>mati.</li> </ul>                |
| E      | Menu    | <ul> <li>Ketuk untuk membuka daftar opsi yang tersedia untuk layar yang ditampilkan.</li> </ul>                                                                    |
|        |         | <ul> <li>Ketuk dan tahan pada Home screen untuk membuka pencarian<br/>Google.</li> </ul>                                                                           |
|        | Home    | Tekan untuk kembali ke Home screen.                                                                                                    |
|        |         | <ul> <li>Tekan dan tahan untuk membuka daftar aplikasi yang terakhir<br/>dibuka.</li> </ul>                                                                        |
| 5      | Kembali | Tekan untuk kembali ke layar sebelumnya.                                                                                                    |
|        | Volume  | Tekan untuk menyesuaikan volume perangkat.                                                                                                    |

# Konten paket

Periksa kotak produk untuk item-item berikut:

- Perangkat
- Petunjuk praktis pemakaian

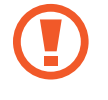

Gunakan hanya perangkat lunak yang disetujui oleh Samsung. Perangkat lunak bajakan atau tidak sah dapat menyebabkan kerusakan atau kegagalan fungsi yang tidak termasuk dalam garansi.

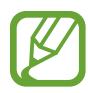

- Item yang disertakan dengan perangkat dan aksesori lainnya yang tersedia mungkin berbeda tergantung pada wilayah atau penyedia layanan.
- Item yang disertakan dirancang khusus untuk perangkat ini dan mungkin tidak kompatibel dengan perangkat lainnya.
- Tampilan dan spesifikasi bisa berubah tanpa pemberitahuan sebelumnya.
- Anda dapat membeli aksesori tambahan dari peritel Samsung di kota anda. Pastikan aksesori tersebut kompatibel dengan perangkat tersebut sebelum membeli.
- Aksesori lain mungkin tidak kompatibel dengan perangkat anda.
- Gunakan hanya aksesori yang disetujui oleh Samsung. Kegagalan fungsi yang disebabkan oleh penggunaan aksesori yang tidak disetujui tidak dicakup dalam layanan garansi.
- Ketersediaan semua aksesori dapat berubah, tergantung sepenuhnya pada perusahaan pembuat. Untuk informasi selengkapnya tentang aksesori yang tersedia, lihatlah situs web Samsung.

# Mengisi baterai

Gunakan charger untuk mengisi daya baterai sebelum menggunakannya untuk pertama kali.

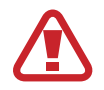

Gunakan hanya pengisi daya, baterai, dan kabel yang disetujui Samsung. Pengisi daya atau kabel yang tidak disetujui dapat mengakibatkan baterai meledak atau perangkat rusak.

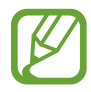

- Ketika daya baterai hampir habis, perangkat akan mengeluarkan suara peringatan dan menampilkan pesan daya baterai hampir habis.
- Jika baterai benar-benar habis, perangkat tidak dapat dihidupkan segera saat pengisi daya dihubungkan. Biarkan baterai yang telah habis tersebut terisi selama beberapa menit sebelum menghidupkan lagi perangkat.

## Mengisi daya dengan pengisi daya

Sambungkan kabel USB ke adaptor daya USB lalu pasang steker kabel USB ke konektor multifungsi.

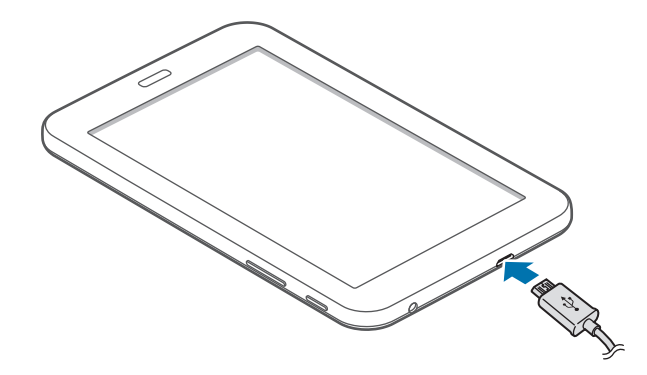

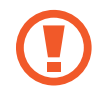

Menghubungkan pengisi daya secara tidak benar dapat merusak perangkat. Kerusakan apa pun yang disebabkan oleh penggunaan yang tidak semestinya tidak tercakup garansi.

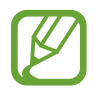

- Perangkat tetap dapat digunakan saat dayanya diisi, tapi akan memakan waktu lebih lama untuk mengisi daya hingga penuh.
- Jika perangkat menerima pasokan daya yang tidak stabil saat diisi dayanya, layar sentuh mungkin tidak berfungsi. Jika hal ini terjadi, cabut pengisi daya dari perangkat.
- Saat daya diisi, perangkat bisa menjadi panas. Ini normal dan tidak mempengaruhi masa pakai atau kinerja perangkat. Jika baterai menjadi lebih panas dari biasanya, pengisi daya mungkin berhenti mengisi daya.
- Jika perangkat tidak terisi daya dengan baik, bawa perangkat dan pengisi daya ke Pusat Servis Samsung.

Setelah terisi penuh, lepaskan perangkat dari pengisi daya. Pertama cabut pengisi daya dari perangkat, lalu cabut dari steker.

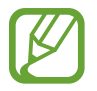

Untuk menghemat energi, cabut pengisi daya ketika tidak digunakan. Pengisi daya tidak memiliki sakelar, jadi anda harus mencabut pengisi daya dari steker ketika tidak digunakan agar tidak boros listrik. Charger harus berada di dekat soket listrik dan mudah diakses ketika diisi dayanya.

#### Memeriksa status pengisian daya baterai

Ketika anda mengisi daya baterai saat perangkat dalam keadaan nonaktif, ikon berikut akan menampilkan status pengisian daya baterai saat ini:

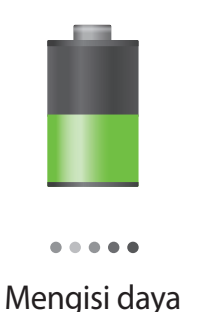

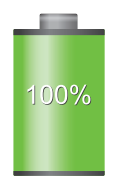

Terisi penuh

## Mengurangi konsumsi baterai

Perangkat anda menyediakan opsi yang dapat membantu menghemat daya baterai. Dengan menyesuaikan opsi ini dan menonaktifkan fitur di latar belakang, anda dapat menggunakan perangkat lebih lama di antara pengisian daya:

- Saat perangkat tidak digunakan, alihkan ke mode tidur dengan menekan tombol Daya.
- Tutup aplikasi yang tidak diperlukan dengan pengelola tugas.
- Nonaktifkan fitur Bluetooth.
- Nonaktifkan fitur Wi-Fi.
- Nonaktifkan sinkronisasi otomatis aplikasi.
- Kurangi waktu cahaya layar.
- Kurangi kecerahan layar.

# Memasang kartu memori

Perangkat menerima kartu memori dengan kapasitas maksimum 32 GB. Tergantung pada pabrikan dan jenis kartu memori, beberapa kartu memori mungkin tidak kompatibel dengan perangkat anda.

- Beberapa kartu memori mungkin tidak kompatibel sepenuhnya dengan perangkat. Penggunaan kartu yang tidak kompatibel dapat merusak perangkat atau kartu memori, atau merusak data yang tersimpan di dalam kartu.
- Berhati-hatilah saat memasukkan kartu memori dengan sisi yang benar menghadap ke atas.
- Perangkat hanya mendukung kartu memori dengan sistem file FAT. Saat kartu yang dimasukkan diformat dengan sistem file berbeda, perangkat akan meminta untuk memformat ulang kartu memori tersebut.
  - Terlalu sering mengisi dan menghapus data akan mengurangi masa pakai kartu memori.
  - Saat kartu memori dimasukkan ke dalam perangkat, direktori file kartu memori akan muncul dalam folder File Saya → SD memory card.
- 1 Masukkan kartu memori dengan kontak berwarna emas menghadap ke bawah.
- 2 Dorong kartu memori ke dalam slot sampai terkunci.

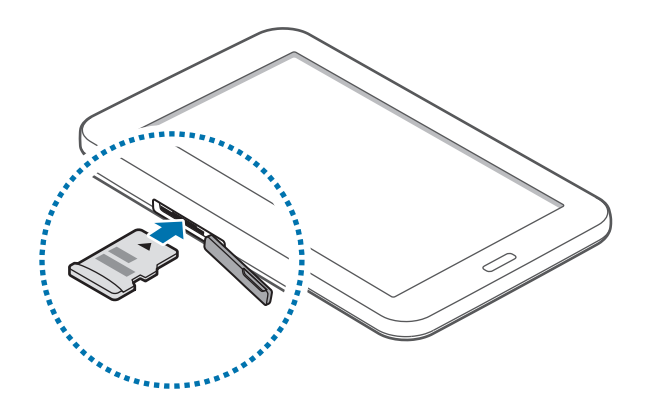

## Melepaskan kartu memori

Sebelum melepas kartu memori, putuskan akses kartu memori dahulu agar aman saat melepas. Pada Layar Home, ketuk **Aplikasi**  $\rightarrow$  **Pengaturan**  $\rightarrow$  **Penyimpanan**  $\rightarrow$  **Lepaskan kartu SD**.

Dorong kartu memori hingga terlepas dari perangkat, lalu tarik keluar.

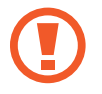

Jangan melepaskan kartu memori saat perangkat mentransfer atau mengakses informasi. Melakukan hal tersebut dapat menyebabkan data di kartu memori atau perangkat hilang atau rusak. Samsung tidak bertanggung jawab atas kerugian yang disebabkan oleh penyalahgunaan kartu memori yang rusak, termasuk hilangnya data.

## Memformat kartu memori

Kartu memori yang diformat di komputer mungkin tidak kompatibel dengan perangkat. Format kartu memori pada perangkat.

Pada Layar Home, ketuk **Aplikasi**  $\rightarrow$  **Pengaturan**  $\rightarrow$  **Penyimpanan**  $\rightarrow$  **Format kartu SD**  $\rightarrow$  **Format kartu SD**  $\rightarrow$  **Hapus semua**.

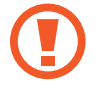

Sebelum memformat kartu memori, ingatlah untuk membuat salinan cadangan semua data penting yang tersimpan di dalam perangkat. Garansi pabrik tidak mencakup kehilangan data akibat dari tindakan pemakai.

# Mengaktifkan dan menonaktifkan perangkat

Ketika mengaktifkan perangkat untuk pertama kalinya, ikuti petunjuk di layar untuk menyiapkan perangkat anda.

Tekan dan tahan Tombol daya selama beberapa detik untuk mengaktifkan perangkat.

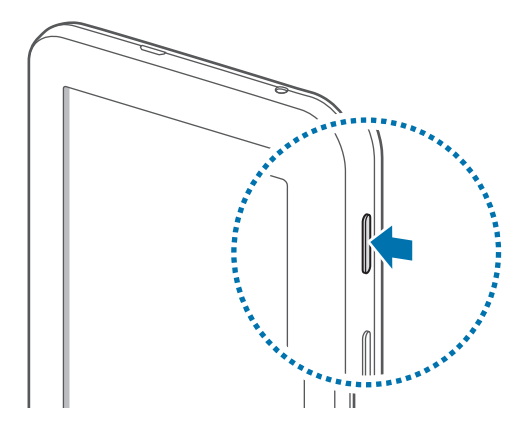

- Ikuti semua peringatan yang terpasang dan petunjuk dari petugas saat menggunakan perangkat di tempat yang membatasi penggunaan perangkat wireless, seperti di pesawat terbang dan rumah sakit.
  - Tekan dan tahan tombol Daya dan ketuk **Mode terbang** untuk menonaktifkan fitur nirkabel.

Untuk mematikan perangkat, tekan dan tahan tombol Daya, dan kemudian ketuk Daya mati.

# Menahan perangkat

Jangan menutupi area antena dengan tangan atau benda lain. Hal ini dapat menyebabkan masalah konektivitas atau menguras baterai.

# Mengunci dan membuka kunci perangkat

Saat tidak digunakan, kunci perangkat untuk mencegah operasi yang tidak diinginkan. Menekan tombol Daya akan mematikan layar dan menjadikan perangkat ke dalam mode kunci. Perangkat secara otomatis terkunci jika tidak digunakan dalam jangka waktu tertentu.

Untuk membuka kunci perangkat, tekan Tombol daya atau Tombol Home saat layar sentuh dimatikan, ketuk di mana saja di layar, dan kemudian gerakkan jari ke arah mana saja.

# **Mengatur volume**

Tekan tombol Volume ke atas atau bawah untuk mengatur volume nada dering, atau untuk mengatur volume suara saat memutar musik atau video.

# Beralih ke mode hening

Gunakan salah satu metode berikut:

- Tekan dan tahan tombol Volume ke bawah hingga beralih ke mode hening.
- Tekan dan tahan tombol Daya, lalu ketuk **Hening** atau.
- Buka panel notifikasi di bagian atas layar, lalu ketuk Suara.

# Dasar-dasar

# **Ikon indikator**

Ikon yang ditampilkan di bagian atas layar menyediakan informasi tentang status perangkat. Ikon yang tercantum di tabel di bawah merupakan yang paling umum.

| Ikon     | Arti                                   |  |
|----------|----------------------------------------|--|
| <b>S</b> | Wi-Fi terhubung                        |  |
| *        | Fitur Bluetooth diaktifkan             |  |
| ۲        | GPS aktif                              |  |
| Ð        | Tersinkronkan dengan web               |  |
| Ŷ        | Terhubung ke komputer                  |  |
| Ø        | Alarm aktif                            |  |
| ×        | Mode hening aktif                      |  |
| X        | Mode Terbang diaktifkan                |  |
| A        | Terjadi kesalahan atau butuh perhatian |  |
|          | Tingkat daya baterai                   |  |

# Menggunakan layar sentuh

Gunakan hanya jari untuk menggunakan layar sentuh.

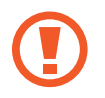

- Jangan biarkan layar sentuh bersentuhan dengan peralatan listrik lainnya. Pelepasan elektrostatik dapat menyebabkan layar sentuh tidak berfungsi.
- Untuk menghindari kerusakan pada layar sentuh, jangan mengetuknya dengan benda tajam atau menekannya secara berlebihan dengan ujung jari anda.
- Perangkat mungkin tidak mengenali input sentuhan di dekat tepi layar yang berada di luar area input sentuhan.
  - Membiarkan layar sentuh idle untuk jangka waktu tertentu dapat berakibat pada pascacitraan (burn-in layar) atau ghosting. Matikan layar sentuh saat perangkat tidak digunakan.

### lsyarat jari

#### Mengetuk

Untuk membuka aplikasi, memilih item menu, menekan tombol di layar, atau memasukkan karakter menggunakan keyboard di layar, ketuk dengan jari.

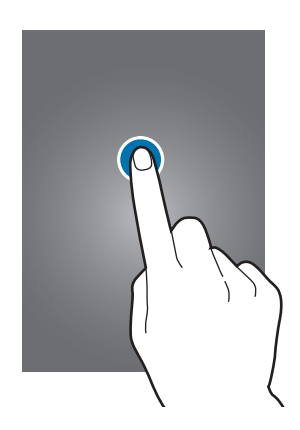

#### Menyeret

Untuk memindahkan ikon, gambar kecil, atau pratinjau ke lokasi baru, ketuk dan tahan lalu seret ke posisi tujuan.

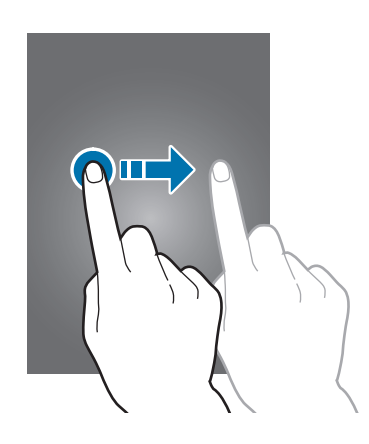

#### Mengetuk dua kali

Ketuk dua kali pada laman web, peta, atau gambar untuk memperbesar sebuah bagian. Ketuk dua kali lagi untuk mengembalikan.

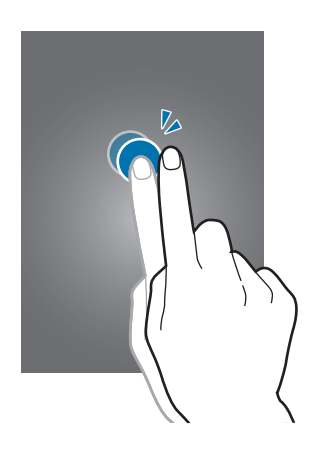

#### Menggerakkan

Gerakkan ke kiri atau kanan di Home screen atau layar Aplikasi untuk melihat panel lain. Gerakkan ke atas atau bawah untuk bergulir di dalam laman web atau daftar, seperti kontak.

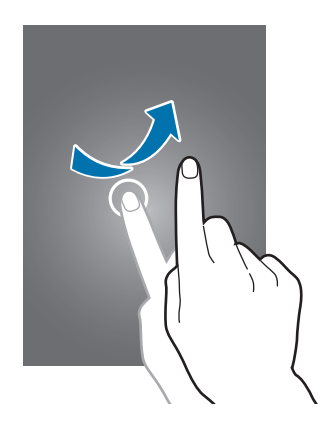

#### Mencubit

Bentangkan dua jari menjauh pada laman web, peta, atau gambar untuk memperbesar sebuah bagian. Cubit untuk memperkecil.

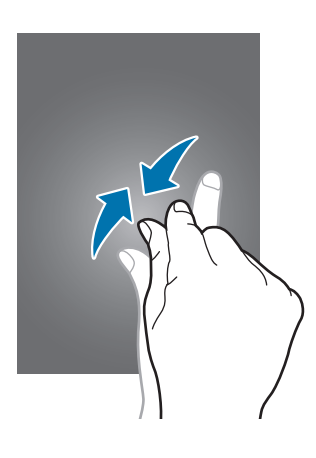

# **Memutar layar**

Banyak aplikasi yang memungkinkan orientasi potret atau pun lanskap. Memutar perangkat akan menyebabkan tampilan secara otomatis menyesuaikan dengan orientasi layar yang baru.

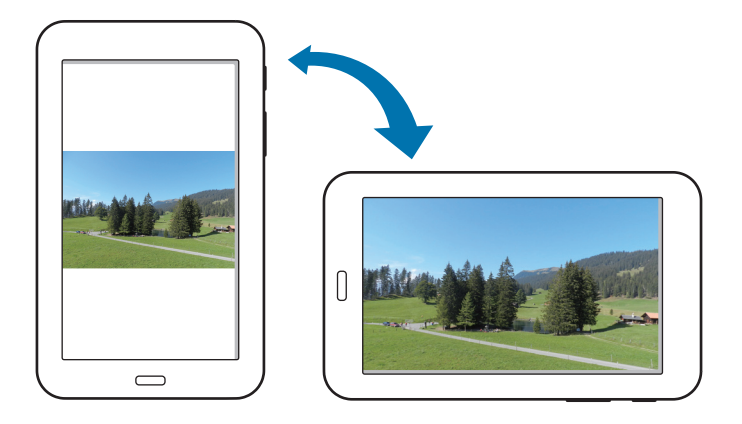

Untuk mencegah tampilan berputar secara otomatis, buka panel notifikasi dan batalkan opsi **Rotasi** layar.

- Beberapa aplikasi tidak memungkinkan rotasi layar.
  - Beberapa aplikasi menampilkan layar yang berbeda tergantung pada orientasinya.

# Notifikasi

Ikon notifikasi muncul pada bilah status di bagian atas layar untuk melaporkan pesan baru, acara kalender, status perangkat, dan lain-lain. Seret ke bawah dari bilah status untuk membuka panel notifikasi. Gulirkan daftar untuk melihat peringatan tambahan. Untuk menutup panel notifikasi, seret ke atas bilah yang ada di bawah layar.

Dari panel notifikasi, Anda dapat melihat pengaturan aktif perangkat. Tarik ke bawah dari bilah status, lalu ketuk 🌉 untuk menggunakan opsi berikut:

- Wi-Fi: Aktifkan atau nonaktifkan fitur Wi-Fi.
- GPS: Mengaktifkan atau menonaktifkan fitur GPS.
- Suara: Mengaktifkan atau menonaktifkan mode hening.
- Rotasi layar: Membolehkan atau mencegah antarmuka berputar saat anda memutar perangkat.
- Bluetooth: Mengaktifkan atau menonaktifkan fitur Bluetooth.
- Mode pemblokiran: Mengaktifkan atau menonaktifkan mode blokir. Dalam mode pemblokiran, perangkat anda akan memblokir notifikasi. Untuk memilih notifikasi mana yang akan diblok, ketuk Pengaturan → Mode pemblokiran.
- Hemat daya: Mengaktifkan atau menonaktifkan mode hemat daya.
- Multi window: Mengatur untuk menggunakan Multi Window.
- Sinkr.: Aktifkan atau nonaktifkan sinkr otomatis aplikasi.
- Mode Pnerbangan: Mengaktifkan atau menonaktifkan mode terbang.

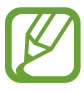

Opsi yang tersedia mungkin berbeda tergantung pada wilayah atau penyedia layanan.

Untuk menyusun ulang pilihan panel notifikasi, buka panel notifikasi, ketuk  $\mathbb{R} \to \mathbb{A}$ , lalu ketuk dan seret item ke lokasi lain.

# Home screen

Home screen adalah titik awal untuk mengakses semua fitur perangkat. Layar ini menampilkan ikon indikator, widget, pintasan ke aplikasi, dan lainnya.

Home screen dapat memiliki beberapa panel. Untuk melihat panel lainnya, gulir ke kiri atau ke kanan.

## Mengatur ulang item

#### Menambahkan ikon aplikasi

Pada Home screen, ketuk **Aplikasi**, ketuk dan tahan ikon aplikasi, dan kemudian seret ke dalam pratinjau panel.

#### Menambahkan item

Sesuaikan Home screen dengan menambahkan widget, folder, atau halaman.

Ketuk dan tahan area kosong di Home screen, lalu pilih salah satu kategori berikut:

- Aplikasi dan widget: Tambah widget atau aplikasi ke layar Home.
- Folder: Buat folder baru.
- Halaman: Membuat halaman baru.

#### Memindahkan item

Ketuk dan tahan item dan seret ke lokasi baru. Untuk memindahkannya ke panel lain, seret ke samping layar.

#### Menghapus item

Ketuk dan tahan item, lalu seret ke tempat sampah yang muncul di bagian atas Home screen. Ketika tempat sampah berwarna merah, lepaskan item.

### Mengatur ulang panel

#### Menambahkan panel baru

Ketuk  $\blacksquare \rightarrow$  Ubah halaman  $\rightarrow$   $\blacksquare$ .

#### Memindahkan panel

Ketuk  $\square \rightarrow$  Ubah halaman, ketuk dan tahan pratinjau panel, lalu seret ke lokasi baru.

#### Menghapus panel

Ketuk  $\square \rightarrow$  Ubah halaman, ketuk dan tahan pratinjau panel, lalu seret ke tempat sampah di bagian atas layar.

#### Mengatur wallpaper

Atur gambar atau foto yang tersimpan di perangkat sebagai wallpaper untuk Home screen.

Pada layar Home, ketuk  $\square \rightarrow$  Atur wallpaper  $\rightarrow$  Layar depan, lalu pilih salah satu yang berikut:

- Foto: Lihat gambar di Foto.
- Galeri: Melihat foto yang diambil dengan kamera perangkat atau gambar yang diunduh dari internet.
- Live wallpaper: Melihat gambar animasi.
- Wallpaper: Melihat gambar wallpaper.

Pilih gambar, ubah ukurannya bila perlu, lalu atur sebagai wallpaper.

### Menggunakan widget

Widget adalah aplikasi kecil yang memberikan fungsi dan informasi yang mudah di Home screen anda. Untuk menggunakannya, tambahkan widget dari panel widget ke Home screen.

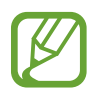

- Beberapa widget terhubung ke layanan web. Menggunakan widget berbasis web dapat menyebabkan biaya tambahan.
- Widget yang tersedia mungkin berbeda tergantung pada wilayah atau penyedia layanan.

#### Menambah widget ke Home screen

Pada Home screen, ketuk **Aplikasi** → **Widget**. Gulir ke kiri atau kanan pada panel widget, lalu ketuk dan tahan widget untuk menambahkannya ke Home screen.

# Menggunakan aplikasi

Perangkat ini dapat menjalankan banyak jenis aplikasi berbeda, mulai dari media hingga aplikasi internet.

#### Membuka aplikasi

Pada Home screen atau layar Aplikasi, pilih ikon aplikasi untuk membukanya.

### Membuka aplikasi yang baru-baru ini digunakan

Tekan dan tahan tombol Home untuk membuka daftar aplikasi yang baru-baru ini digunakan. Pilih ikon aplikasi yang akan dibuka.

### Menutup aplikasi

Tutup aplikasi yang tidak digunakan untuk menghemat daya baterai dan memelihara kinerja perangkat.

Tekan dan tahan Tombol Home, ketuk 🔄, lalu ketuk **Akhir** di samping aplikasi untuk menutupnya. Untuk menutup semua aplikasi yang berjalan, ketuk **Akhiri semua**. Atau tekan dan tahan tombol Home, lalu ketuk 式.

# Layar Aplikasi

Layar Aplikasi menampilkan ikon untuk semua aplikasi, termasuk aplikasi yang baru dipasang. Pada Home screen, ketuk **Aplikasi** untuk membuka layar Aplikasi. Untuk melihat panel lainnya, gulir ke kiri atau ke kanan.

### Mengatur ulang aplikasi

Ketuk  $\square \rightarrow$  Ubah, ketuk dan tahan aplikasi, lalu seret ke lokasi baru. Untuk memindahkannya ke panel lain, seret ke samping layar.

### Mengelola folder

Letakkan aplikasi yang terkait bersama-sama dalam satu folder untuk kemudahan.

Ketuk I=I → Ubah, ketuk dan tahan aplikasi, lalu seret ke Membuat folder. Masukkan nama folder, lalu ketuk OK. Letakkan aplikasi ke dalam folder baru dengan menyeretnya, lalu ketuk Simpan untuk menyimpan pengaturan.

### Mengatur ulang panel

Cubit layar, ketuk dan tahan pratinjau panel, lalu seret ke lokasi baru.

### Menginstal aplikasi

Gunakan toko aplikasi, misalnya Samsung Apps, untuk mendownload dan menginstal aplikasi.

#### Menghapus instalan aplikasi

Ketuk  $\square \rightarrow$  Hapus instalan, lalu pilih aplikasi yang ingin dihapus instalannya.

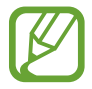

Aplikasi default yang ada bersama perangkat tidak dapat dihapus instalannya.

### Berbagi aplikasi

Berbagi aplikasi yang diunduh dengan pengguna lain melalui email, Bluetooth, atau metode lainnya. Ketuk r= → Bagikan aplikasi, pilih aplikasi, ketuk Selesai, lalu pilih metode berbagi. Langkah berikutnya beragam tergantung pada metode yang dipilih.

# Bantuan

Akses informasi bantuan untuk mempelajari cara menggunakan perangkat dan aplikasi atau mengonfigurasi pengaturan penting.

Ketuk Bantuan pada layar Aplikasi. Pilih item untuk melihat kiat.

Untuk mengurutkan kategori secara alfabet, ketuk 🔜.

Untuk mencari kata kunci, ketuk **Q**.

# Memasukkan teks

Gunakan keyboard Samsung atau fitur input suara untuk memasukkan teks.

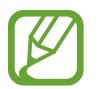

Entri teks tidak didukung dalam beberapa bahasa. Untuk memasukkan teks, anda harus mengubah bahasa input ke salah satu bahasa yang didukung.

## Mengubah jenis keyboard

Ketuk bidang teks mana pun, buka panel notifikasi, ketuk **Pilih metode masukan**, lalu pilih jenis keyboard yang akan digunakan.

### Menggunakan keyboard Samsung

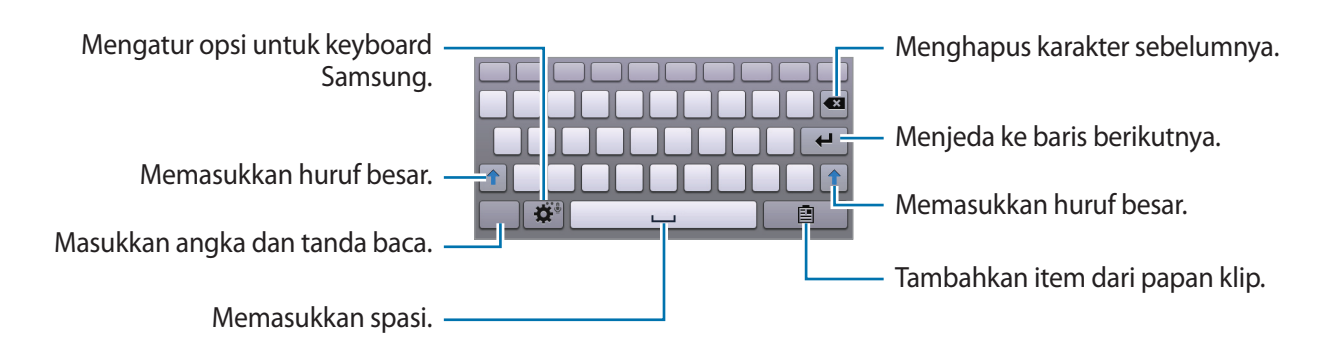

#### Memasukkan huruf besar

Ketuk 👚 sebelum memasukkan karakter. Untuk huruf besar semua, ketuk dua kali.

#### Mengubah keyboard bahasa

Tambahkan bahasa ke keyboard, lalu geser tombol spasi ke kiri atau kanan untuk mengubah keyboard bahasa.

### Memasukkan teks dengan suara

Aktifkan fitur input suara, lalu berbicaralah ke mikrofon. Perangkat menampilkan apa yang anda bicarakan.

Jika perangkat tidak mengenali kata-kata anda dengan benar, ketuk teks yang digarisbawahi dan pilih kata atau frasa alternatif dari daftar tarik-turun.

Untuk mengubah bahasa atau menambahkan bahasa untuk pengenalan suara, ketuk bahasa aktif.

### Menyalin dan menempel

Ketuk dan tahan pada teks, seret **a** atau **a** untuk memilih lebih banyak atau lebih sedikit teks, lalu ketuk **Salin** untuk menyalin atau **Memotong** untuk memotong. Teks yang dipilih disalin ke papan klip.

Untuk menempelnya ke dalam bidang entri teks, ketuk dan tahan di bagian yang ingin dimasukkan, lalu ketuk **Kutip**.

# Menyambung ke jaringan Wi-Fi

Sambungkan perangkat ke jaringan Wi-Fi untuk menggunakan Internet atau berbagi file media dengan perangkat lain. (hal. 80)

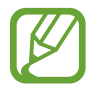

Pastikan koneksi Wi-Fi aktif sebelum Anda menggunakan aplikasi Internet.

### Menghidupkan dan mematikan Wi-Fi

Buka panel notifikasi, lalu ketuk Wi-Fi untuk menghidupkan atau mematikannya.

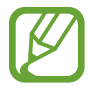

Matikan Wi-Fi untuk menghemat baterai saat tidak digunakan.

## Bergabung dengan jaringan Wi-Fi

Pada layar Aplikasi, ketuk Pengaturan → Wi-Fi, lalu seret pengalih Wi-Fi ke kanan.

Pilih jaringan dari daftar jaringan Wi-Fi yang terdeteksi, masukkan sandi jika diperlukan, lalu ketuk **Sambung**. Jaringan yang mengharuskan sandi akan muncul dengan ikon kunci. Setelah perangkat tersambung ke jaringan Wi-Fi, perangkat akan menyambungkannya ke jaringan tersebut kapan pun jaringan tersebut tersedia.

## Menambahkan jaringan Wi-Fi

Jika jaringan yang diinginkan tidak muncul di daftar jaringan, ketuk **Tambah jaringan Wi-Fi** di bagian bawah daftar jaringan. Masukkan nama jaringan di **SSID Jaringan**, pilih jenis keamanan dan masukkan sandi jika itu bukan jaringan terbuka, lalu ketuk **Sambung**.

## Melupakan jaringan Wi-Fi

Setiap jaringan yang pernah digunakan, termasuk jaringan yang sekarang, dapat dilupakan sehingga perangkat tidak akan menyambungkannya secara otomatis ke jaringan tersebut. Pilih jaringan dalam daftar jaringan, lalu ketuk **Lupa**.

# Menyiapkan akun

Aplikasi Google, seperti **Play Store**, memerlukan akun Google, dan **Samsung Apps** memerlukan akun Samsung. Buat akun Google dan Samsung untuk mendapatkan pengalaman terbaik dengan perangkat.

#### Menambah akun

Ikuti instruksi yang muncul saat membuka aplikasi Google tanpa masuk untuk menyiapkan akun Google.

Untuk masuk atau mendaftar akun Google, pada layar Aplikasi, ketuk **Pengaturan**  $\rightarrow$  **Tambah akun**  $\rightarrow$  **Google**. Setelah itu, ketuk **Baru** untuk mendaftar, atau ketuk **Yang sudah ada**, lalu ikuti instruksi di layar untuk menyelesaikan penyiapan akun. Lebih dari satu akun Google dapat digunakan di perangkat.

Siapkan juga akun Samsung.

### Menghapus akun

Pada layar Aplikasi, ketuk **Pengaturan**, pilih nama akun pada **Akun**, pilih akun yang akan dihapus, lalu ketuk **Hapus akun**.

# **Mentransfer file**

Memindahkan audio, video, gambar, atau jenis file lainnya dari perangkat ke komputer, atau sebaliknya.

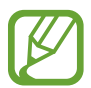

Format file berikut didukung oleh beberapa aplikasi. Beberapa format file tidak didukung tergantung versi perangkat lunak perangkat atau sistem operasi komputer.

- Musik: mp3, m4a, 3ga, aac, ogg, oga, wav, wma, amr, awb, dan flac
- Gambar: bmp, gif, jpg, dan png
- Video: mp4, m4v, 3gp, 3g2, wmv, asf, avi, flv, mkv, dan webm
- Dokumen: doc, docx, dot, dotx, xls, xlsx, xlt, xltx, csv, ppt, pptx, pps, ppsx, pot, potx, pdf, hwp, txt, asc, dan rtf

### Menyambung dengan Samsung Kies

Samsung Kies adalah aplikasi komputer yang mengelola pustaka media, kontak, dan kalender, dan menyelaraskannya dengan perangkat Samsung. Unduh Samsung Kies terbaru dari situs web Samsung.

**1** Sambungkan perangkat anda ke komputer menggunakan kabel USB.

Samsung Kies diluncurkan di komputer secara otomatis. Jika Samsung Kies tidak terbuka, klik dua kali ikon Samsung Kies pada komputer.

2 Transfer file antara perangkat anda dan komputer.

Baca bantuan Samsung Kies untuk informasi lainnya.

### Menyambungkan dengan Windows Media Player

Pastikan Windows Media Player telah diinstal pada komputer.

- Sambungkan perangkat anda ke komputer menggunakan kabel USB.
- 2 Buka Windows Media Player dan sinkronkan file musik.

### Menyambung sebagai perangkat media

- Sambungkan perangkat anda ke komputer menggunakan kabel USB.
- 2 Buka panel notifikasi, lalu ketuk **Tersambung sebagai perangkat media** → **Perangkat media** (MTP).

Ketuk Kamera (PTP) Jika komputer anda tidak mendukung Media Transfer Protocol (MTP) atau tidak memiliki driver yang sesuai yang diinstal.

**3** Transfer file antara perangkat anda dan komputer.

# Mengamankan perangkat

Mencegah orang lain menggunakan atau mengakses data dan informasi pribadi yang disimpan di perangkat menggunakan fitur keamanan. Perangkat tersebut mengharuskan kode buka kunci kapan pun seseorang mencoba membuka kuncinya.

#### Mengatur pola

Pada layar Aplikasi, ketuk **Pengaturan**  $\rightarrow$  **Kunci layar**  $\rightarrow$  **Kunci layar**  $\rightarrow$  **Pola**.

Gambar pola dengan menyambungkan empat titik atau lebih, lalu gambar pola sekali lagi untuk memverifikasinya. Mengatur PIN buka kunci cadangan untuk membuka kunci layar jika anda lupa dengan polanya.

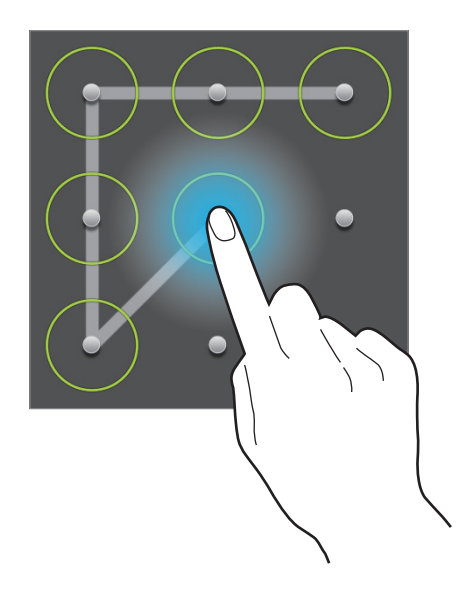

#### **Mengatur PIN**

Pada layar Aplikasi, ketuk **Pengaturan**  $\rightarrow$  **Kunci layar**  $\rightarrow$  **Kunci layar**  $\rightarrow$  **PIN**. Masukkan setidaknya empat angka, lalu masukkan sandi sekali lagi untuk memverifikasinya.

#### Mengatur sandi

Pada layar Aplikasi, ketuk **Pengaturan**  $\rightarrow$  **Kunci layar**  $\rightarrow$  **Kunci layar**  $\rightarrow$  **Kata sandi**.

Masukkan setidaknya empat karakter termasuk angka dan simbol, lalu masukkan sandi sekali lagi untuk memverifikasinya.

### Membuka kunci perangkat

Hidupkan layar dengan menekan tombol Daya atau tombol Home, lalu masukkan kode buka kunci.

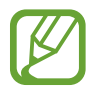

Jika lupa kode buka kunci, bawalah perangkat ke Pusat Servis Samsung yang akan membantu anda menyetel ulang kuncinya.

# Meningkatkan perangkat

Perangkat dapat ditingkatkan ke perangkat lunak terbaru.

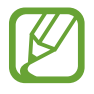

Fitur ini belum tentu tersedia tergantung pada wilayah atau penyedia layanan.

### Meningkatkan dengan Samsung Kies

Luncurkan Samsung Kies dan sambungkan perangkat ke komputer. Samsung Kies secara otomatis mengenali perangkat dan menampilkan pembaruan yang tersedia di kotak dialog, jika ada. Klik tombol Tingkatkan di kotak dialog untuk memulai peningkatan. Lihat bantuan Samsung Kies untuk rincian tentang cara meningkatkan.

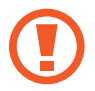

- Jangan mematikan komputer atau mencabut kabel USB saat perangkat sedang melakukan peningkatan.
- Saat meningkatkan perangkat, jangan menghubungkan perangkat media lain ke komputer. Melakukannya dapat mengganggu proses pembaruan.

## Meningkatkan melalui udara

Perangkat dapat langsung ditingkatkan ke perangkat lunak terbaru dengan layanan firmware melalui udara (FOTA).

Pada layar Aplikasi, ketuk Pengaturan  $\rightarrow$  Tentang perangkat  $\rightarrow$  Perbarui Perangkat lunak  $\rightarrow$  Perbarui.

# Komunikasi

# Kontak

Gunakan aplikasi ini untuk mengelola kontak, termasuk nomor telepon, alamat email, dan lain-lain. Ketuk **Kontak** pada layar Aplikasi.

### Mengelola kontak

Ketuk **Kontak**.

#### Membuat kontak

Ketuk 🛨 dan masukkan informasi kontak.

- 👧 : Tambahkan gambar.
- 🕒 / 🔁 : Menambah atau menghapus bidang kontak.

#### Mengedit kontak

Pilih kontak yang akan diedit, lalu ketuk 🖈.

#### Menghapus kontak

Ketuk 🔟.

### Mencari kontak

#### Ketuk **Kontak**.

Gunakan salah satu metode pencarian berikut:

- Gulir daftar kontak ke atas atau ke bawah.
- Gunakan indeks di sisi kiri daftar kontak untuk menggulung cepat, dengan menyeret jari di dalamnya.
- Ketuk bidang pencarian di bagian atas daftar kontak dan masukkan kriteria pencarian.

Setelah kontak dipilih, lakukan salah satu tindakan berikut:

- 🔺 : Menambahkan kontak favorit.
- 🔤 : Menulis email.

### Mengimpor dan mengekspor kontak

#### Ketuk Kontak.

#### Menyinkronkan dengan Google Kontak

#### Ketuk $\square \rightarrow$ Gabungkan akun $\rightarrow$ Gabungkan dengan Google.

Kontak yang disinkronkan dengan Google Kontak muncul dengan 🔳 dalam daftar kontak.

Jika kontak ditambahkan atau dihapus di perangkat, ini juga ditambahkan atau dihapus dari Google Kontak, begitu juga sebaliknya.

#### Menyinkronkan dengan Kontak Samsung

#### Ketuk $\square \rightarrow$ Gabungkan akun $\rightarrow$ Gabungkan dengan Samsung.

Kontak yang disinkronkan dengan Kontak Samsung muncul dengan 💁 dalam daftar kontak.

Jika kontak ditambahkan atau dihapus di perangkat, ini juga ditambahkan atau dihapus dari Kontak Samsung, begitu juga sebaliknya.

#### Mengimpor kontak

Ketuk 🖃 → Impor/Ekspor → Impor dari kartu SD, atau Impor dari memori internal.

#### Mengekspor kontak

Ketuk  $\square \rightarrow$  Impor/Ekspor  $\rightarrow$  Ekspor ke kartu SD, atau Ekspor ke memori internal.

#### Berbagi kontak

Ketuk  $\square \rightarrow$  Bagikan kartu nama lewat  $\rightarrow$  Banyak kontak, pilih kontak, ketuk Selesai, lalu pilih metode berbagi.

### Kontak favorit

#### Ketuk **Favorit**.

Ketuk 🖃, lalu ambil salah satu tindakan berikut:

- Mencari: Mencari kontak.
- Tambah ke favorit: Tambahkan kontak ke favorit.
- Hapus dari favorit: Menghapus kontak dari favorit.
- Tampilan kisi / Tampilan daftar: Melihat kontak dalam bentuk kisi atau daftar.
- Bantuan: Mengakses informasi bantuan tentang menggunakan kontak.

## Grup kontak

Ketuk **Kelompok**.

#### Menambahkan kontak ke grup

Pilih grup, lalu ketuk 🛨. Pilih kontak yang akan ditambahkan, lalu ketuk Selesai.

#### Mengelola grup

Ketuk 🖃, lalu ambil salah satu tindakan berikut:

- Mencari: Mencari kontak.
- Ubah: Mengubah pengaturan grup.
- Membuat: Melakukan grup baru.
- Hapus anggota: Menghapus anggota dari grup.
- Kirim pesan: Mengirim pesan ke anggota grup.
- Kirim email: Mengirim email ke anggota grup.
- Rubah order: Ketuk dan tahan iii di samping nama grup, seret ke atas atau bawah ke posisi lain, lalu ketuk Selesai.
- Bantuan: Mengakses informasi bantuan tentang menggunakan kontak.

#### Menghapus grup

Ketuk 🔟, pilih pengguna yang ditambahkan ke grup, lalu tekan **Hapus**. Grup default tidak dapat dihapus.

#### Mengirim email ke anggota grup

Pilih grup, ketuk  $\square \rightarrow$  Kirim email, pilih anggota, lalu ketuk Selesai.
# Kartu bisnis

Ketuk Kontak.

Buat kartu bisnis dan kirimkan ke orang lain.

Ketuk **Setel profil**, masukkan rincian, seperti nomor telepon, alamat email, dan alamat pos, lalu ketuk **Simpan**. Jika informasi pengguna telah disimpan saat anda menyiapkan perangkat, pilih kartu bisnis di **SAYA**, lalu ketuk 🖈 untuk mengedit.

Ketuk  $\square \rightarrow$  Bagikan kartu nama lewat, lalu pilih metode berbagi.

# Email

Gunakan aplikasi ini untuk mengirim atau melihat pesan email.

Ketuk Email pada layar Aplikasi.

# Menyiapkan akun email

Siapkan akun email saat membuka Email untuk pertama kalinya.

Masukkan alamat email dan kata sandi. Ketuk **Berikutnya** untuk akun email pribadi, seperti Google Mail, atau ketuk **Pngaturan manual** untuk akun email perusahaan. Setelah itu, ikuti instruksi di layar untuk menyelesaikan penyiapan.

Untuk menyiapkan akun email lainnya, ketuk  $\square \rightarrow$  Pengaturan  $\rightarrow$  Tambah akun.

### Mengirim pesan

Ketuk akun yang akan digunakan, lalu ketuk 🗹 di bagian atas layar. Masukkan penerima, subjek, dan pesan, lalu ketuk 🖾.

Ketuk 💶 untuk menambahkan penerima dari daftar kontak.

Ketuk +Saya untuk menambahkan Anda sebagai penerima.

Ketuk 🖉 untuk melampirkan gambar, video, kontak, memo, acara, dan lainnya.

Ketuk **≤** → **⊑** untuk menyisipkan gambar, acara, kontak, informasi lokasi, dan lainnya ke dalam pesan.

# Mengirim pesan terjadwal

Saat menulis pesan, ketuk 🖃 → Jadwalkan pengiriman. Centang Jadwalkan pengiriman, atur waktu dan tanggal, lalu ketuk Selesai. Perangkat akan mengirimkan pesan pada waktu dan tanggal yang ditentukan.

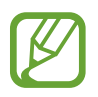

• Apabila perangkat mati pada waktu yang dijadwalkan, tidak terhubung ke jaringan, atau jaringan tidak stabil, pesan tidak akan terkirim.

Fitur ini didasarkan pada waktu dan tanggal yang diatur di perangkat. Waktu dan tanggal mungkin tidak benar jika anda pindah ke seluruh zona waktu dan jaringan tidak memperbarui informasinya.

### Membaca pesan

Pilih akun email yang akan digunakan, dan pesan baru diambil. Untuk mengambil pesan baru secara manual, ketuk 🕄.

Ketuk pesan untuk membacanya.

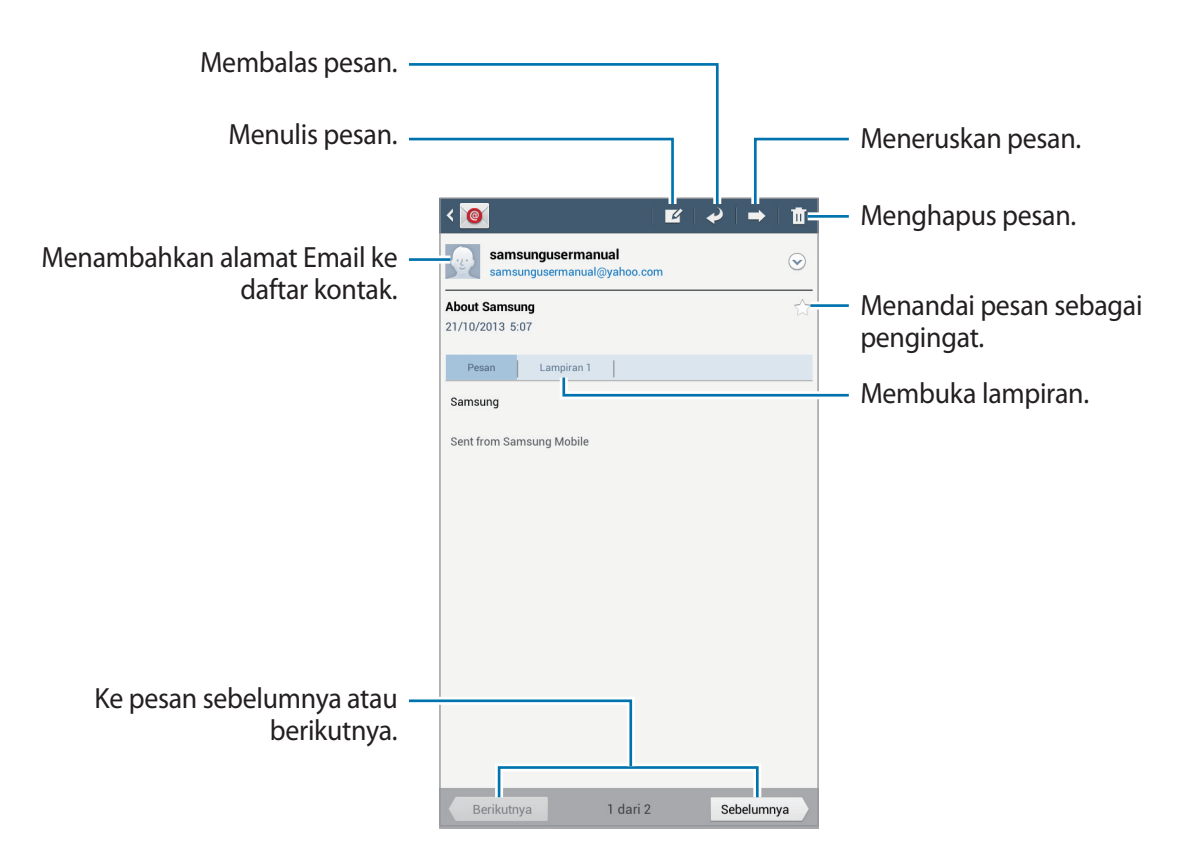

Ketuk tab lampiran untuk membuka lampiran, lalu ketuk Selesai untuk menyimpannya.

# Gmail

Gunakan aplikasi ini untuk mengakses layanan Google Mail dengan cepat dan langsung. Ketuk **Gmail** pada layar Aplikasi.

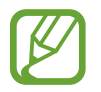

- Aplikasi ini belum tentu tersedia tergantung pada wilayah atau penyedia layanan.
- Label untuk aplikasi ini mungkin berbeda-beda, tergantung pada wilayah atau penyedia layanan.

# Mengirim pesan

Dalam kotak surat mana pun, ketuk 🖳, masukkan penerima, subjek, dan pesan, lalu ketuk KIRIM.

Ketuk + CC/BCC untuk menambahkan penerima lainnya.

Ketuk 🖳 untuk melampirkan gambar.

- Ketuk  $\square \rightarrow$  Simpan draf untuk menyimpan pesan untuk pengiriman nanti.
- Ketuk  $\square \rightarrow$  Lampirkan gambar untuk melampirkan gambar.
- Ketuk  $\square \rightarrow$  Lampirkan file untuk melampirkan file.
- Ketuk  $\square \rightarrow$  Buang untuk memulai dari awal.

# Membaca pesan

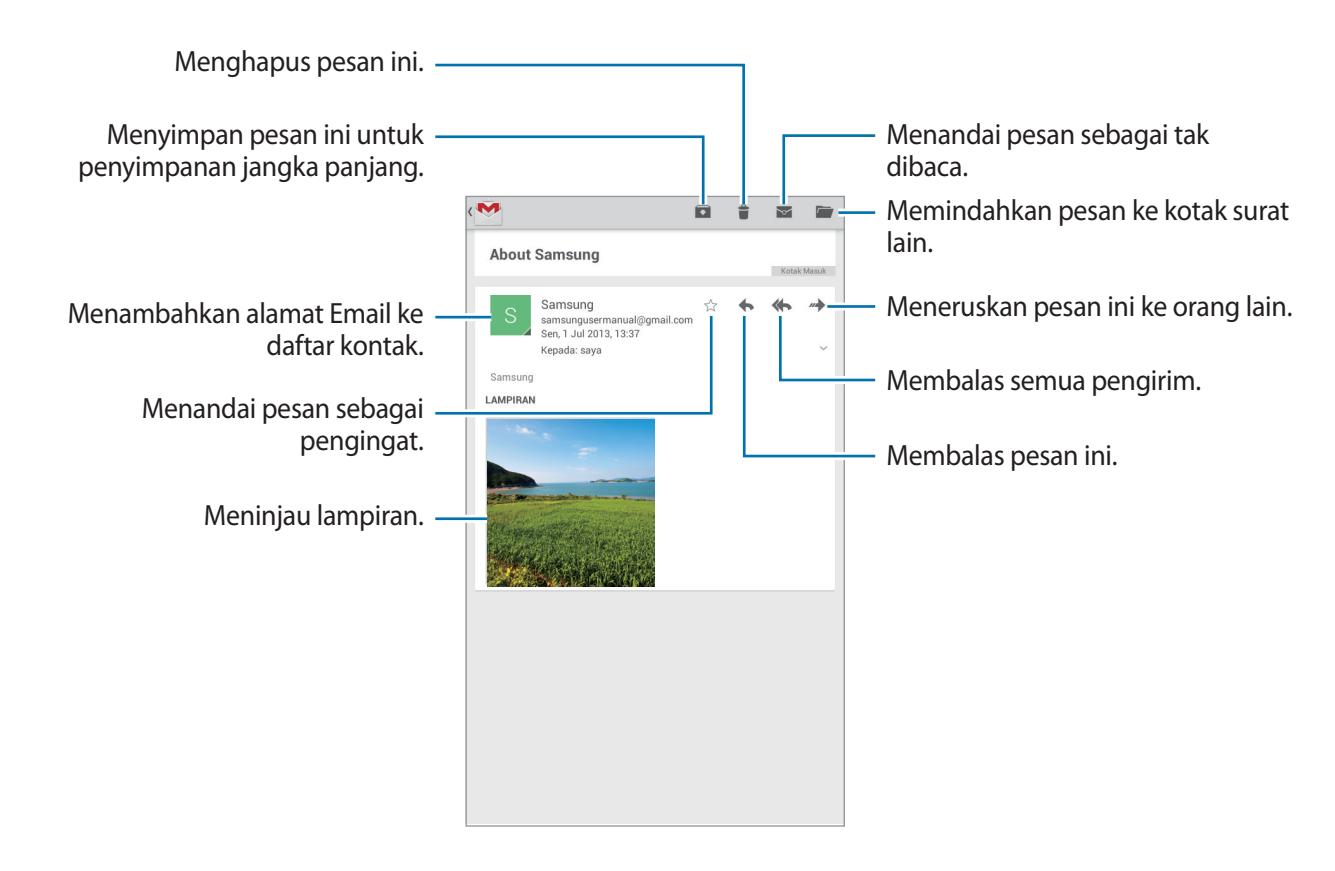

#### Label

Google Mail tidak menggunakan folder sebenarnya, namun menggunakan label. Saat Google Mail diluncurkan pesan berlabel Kotak Masuk ditampilkan.

Untuk menambahkan label ke sebuah pesan, pilih pesan, ketuk  $\square \rightarrow$  Ubah label, lalu pilih label yang akan ditetapkan.

# Hangouts

Gunakan aplikasi ini untuk mengobrol dengan orang lain.

Ketuk Hangouts pada layar Aplikasi.

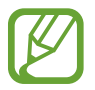

Aplikasi ini belum tentu tersedia tergantung pada wilayah atau penyedia layanan.

Pilih teman dari daftar teman atau masukkan data untuk mencari dan memilih teman dari hasil pencarian tersebut yang akan diajak mengobrol.

# Google+

Gunakan aplikasi ini untuk tetap terhubung dengan orang-orang melalui layanan jaringan sosial Google.

Ketuk Google+ pada layar Aplikasi.

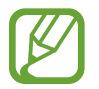

Aplikasi ini belum tentu tersedia tergantung pada wilayah atau penyedia layanan.

Ketuk **Semua** untuk mengubah kategori, lalu gulir ke atas atau bawah untuk melihat pos dari lingkaran anda.

Ketuk 😣 untuk menggunakan fitur jaringan sosial lainnya.

# Foto

Gunakan aplikasi ini untuk tetap berbagi gambar atau video melalui layanan jaringan sosial Google. Ketuk **Foto** pada layar Aplikasi.

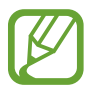

Aplikasi ini belum tentu tersedia tergantung pada wilayah atau penyedia layanan.

Pilih salah satu kategori berikut:

- KAMERA: Lihat semua gambar atau video yang diambil atau diunduh ke perangkat.
- SOROTAN: Lihat gambar atau video yang dikelompokkan menurut tanggal atau album. Ketuk untuk melihat gambar atau video lain di dalam grup tersebut.

Selanjutnya, pilih salah satu gambar atau video.

Sambil melihatnya, gunakan salah satu ikon berikut:

- 🖌 : Mengubah gambar.
- Membagi gambar atau video.
- 📋 : Menghapus gambar atau video.

# Web & jaringan

# Internet

Gunakan aplikasi ini untuk menjelajahi Internet. Ketuk **Internet** pada layar Aplikasi.

# Melihat halaman web

Ketuk bidang alamat, masukkan alamat web, lalu ketuk Masuk.

Ketuk 🖃 untuk membagikan, menyimpan, atau mencetak halaman web aktif sambil melihat sebuah halaman web.

# Membuka halaman baru

Ketuk 🛨.

Untuk menuju ke halaman web lain, gulir ke kiri atau kanan pada bidang judul, dan ketuk halaman untuk memilihnya.

# Mencari di web dengan suara

Ketuk bidang alamat, ketuk 🤩, ucapkan kata kunci, lalu pilih salah satu saran kata kunci yang muncul.

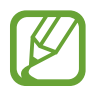

Fitur ini belum tentu tersedia tergantung pada wilayah atau penyedia layanan.

# Bookmark

Untuk memarkah halaman web yang sedang ditampilkan, ketuk 🖈. Untuk membuka halaman web yang dibookmark, ketuk 🔀, lalu pilih halaman.

# Histori

Ketuk  $\blacksquare \rightarrow$  Histori untuk membuka halaman web dari daftar halaman web yang baru-baru ini dikunjungi. Untuk menghapus histori, ketuk  $\blacksquare \rightarrow$  Hapus histori.

Ketuk  $\blacksquare \rightarrow$  Histori  $\rightarrow$  Plg banyak dikunjungi untuk membuka halaman web dari daftar halaman web yang paling sering dikunjungi.

# Tautan

Ketuk dan tahan tautan pada halaman web untuk membukanya di halaman baru, menyimpan, atau menyalin.

Untuk melihat tautan yang disimpan, ketuk  $\square \rightarrow$  Unduhan.

# Berbagi halaman web

Untuk berbagi alamat halaman web dengan orang lain, ketuk  $\square \rightarrow$  Berbagi lewat. Untuk berbagi sebagian dari halaman web, ketuk dan tahan teks yang dimaksud, lalu ketuk Berbagi.

# Chrome

Gunakan aplikasi ini untuk mencari informasi dan menjelajahi halaman web.

Ketuk Chrome pada layar Aplikasi.

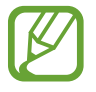

Aplikasi ini belum tentu tersedia tergantung pada wilayah atau penyedia layanan.

# Melihat halaman web

Ketuk bidang alamat, lalu masukkan alamat web atau kriteria pencarian.

# Membuka halaman baru

#### Ketuk $\blacksquare \rightarrow$ Tab baru.

Untuk menuju ke halaman web lain, gulir ke kiri atau kanan pada bidang judul, dan ketuk halaman untuk memilihnya.

### Mencari di web dengan suara

Ketuk bidang alamat, ketuk  $\Psi$ , ucapkan kata kunci, lalu pilih salah satu saran kata kunci yang muncul.

## Menyinkronkan dengan perangkat lain

Sinkronkan tab yang sedang dibuka dan bookmark untuk digunakan bersama Chrome di perangkat lain, saat anda masuk dengan akun Google yang sama.

Untuk melihat tab terbuka pada perangkat lain, ketuk  $\blacksquare \rightarrow$  **Perangkat lainnya**. Pilih halaman web yang akan dibuka.

Untuk melihat markah, ketuk  $\blacksquare \rightarrow$  **Bookmark**.

# Bluetooth

Bluetooth membuat sambungan wireless langsung antara dua perangkat dalam jarak pendek. Gunakan Bluetooth untuk bertukar data atau file media dengan perangkat lain.

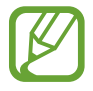

- Samsung tidak bertanggung jawab atas kehilangan, penyadapan, atau penyalahgunaan data yang dikirim atau diterima melalui fitur Bluetooth.
- Selalu pastikan bahwa anda berbagi dan menerima data dengan perangkat yang tepercaya dan diamankan dengan baik. Jarak operasi dapat berkurang bila terdapat halangan di antara perangkat.
- Beberapa perangkat mungkin tidak kompatibel dengan perangkat anda, khususnya perangkat yang belum diuji atau disetujui oleh Bluetooth SIG.
- Jangan menggunakan fitur Bluetooth untuk tujuan ilegal (contohnya, membajak salinan file atau menyadap komunikasi secara ilegal untuk keperluan komersial).
   Samsung tidak bertanggung jawab atas akibat dari penggunaan ilegal fitur Bluetooth.

Untuk mengaktifkan Bluetooth, pada Layar aplikasi, ketuk **Pengaturan**  $\rightarrow$  **Bluetooth**, lalu seret sakelar **Bluetooth** ke kanan.

### Memasangkan dengan perangkat Bluetooth lain

Pada Layar aplikasi, ketuk **Pengaturan** → **Bluetooth** → **Pindai**, dan perangkat yang terdeteksi akan tercantum. Pilih perangkat yang ingin anda pasangkan, lalu terima kunci sandi yang dibuat secara otomatis pada kedua perangkat untuk mengonfirmasi.

### Mengirim dan menerima data

Banyak aplikasi mendukung transfer data lewat Bluetooth. Contohnya adalah **Galeri**. Buka **Galeri**, pilih gambar, ketuk  $\leq \rightarrow$  **Bluetooth**, lalu pilih salah satu perangkat Bluetooth. Selanjutnya, terima permintaan otorisasi Bluetooth pada perangkat lainnya untuk menerima gambar. File yang ditransfer disimpan di folder **Bluetooth**. Apabila kontak diterima, itu akan ditambahkan ke daftar kontak secara otomatis.

# Samsung Link

Gunakan aplikasi untuk memutar konten yang tersimpan pada berbagai perangkat melalui Internet. Anda dapat memutar dan mengirimkan file apa pun pada perangkat apa pun ke perangkat lain atauserver penyimpanan web.

Untuk menggunakan aplikasi ini, Anda harus masuk ke akun Samsung dan mendaftarkan dua perangkat atau lebih sebagai server file. Metode pendaftaran bervariasi tergantung pada jenis perangkat. Untuk mendapatkan rincian selengkapnya, ketuk  $\square \rightarrow$  Bantuan.

Ketuk Samsung Link pada layar Aplikasi.

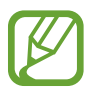

Aplikasi ini belum tentu tersedia tergantung pada wilayah atau penyedia layanan.

### Mengirim file

Kirim file ke perangkat lain atau upload ke layanan penyimpanan web. Pilih perangkat Anda, ketuk **>>>**, pilih file, ketuk **Selesai**, lalu pilih penyimpanan di perangkat atau web.

### Berbagi file

Pilih perangkat atau penyimpanan web, ketuk < , pilih file, ketuk Selesai, lalu pilih metode berbagi.

### Mengelola konten pada server penyimpanan web

Pilih server penyimpanan web, lalu lihat dan kelola file anda.

Untuk mendownload file dari layanan penyimpanan web, ketuk 🖳, pilih file, lalu ketuk Selesai.

Untuk mendaftarkan layanan penyimpanan web ke perangkat, ketuk I=I → Daftarkan penyimpanan Anda, lalu ketuk Sign in di samping layanan penyimpanan web.

# Media

# Musik

Gunakan aplikasi ini untuk mendengarkan musik.

Ketuk Musik pada layar Aplikasi.

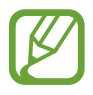

- Beberapa format file tidak didukung tergantung perangkat lunak yang diinstal di perangkat.
- Beberapa file mungkin tidak dapat diputar dengan baik tergantung metode pengodean yang digunakan.

### Memutar musik

Pilih kategori musik, lalu pilih lagu yang ingin diputar.

Ketuk gambar album untuk membuka layar pemutar musik.

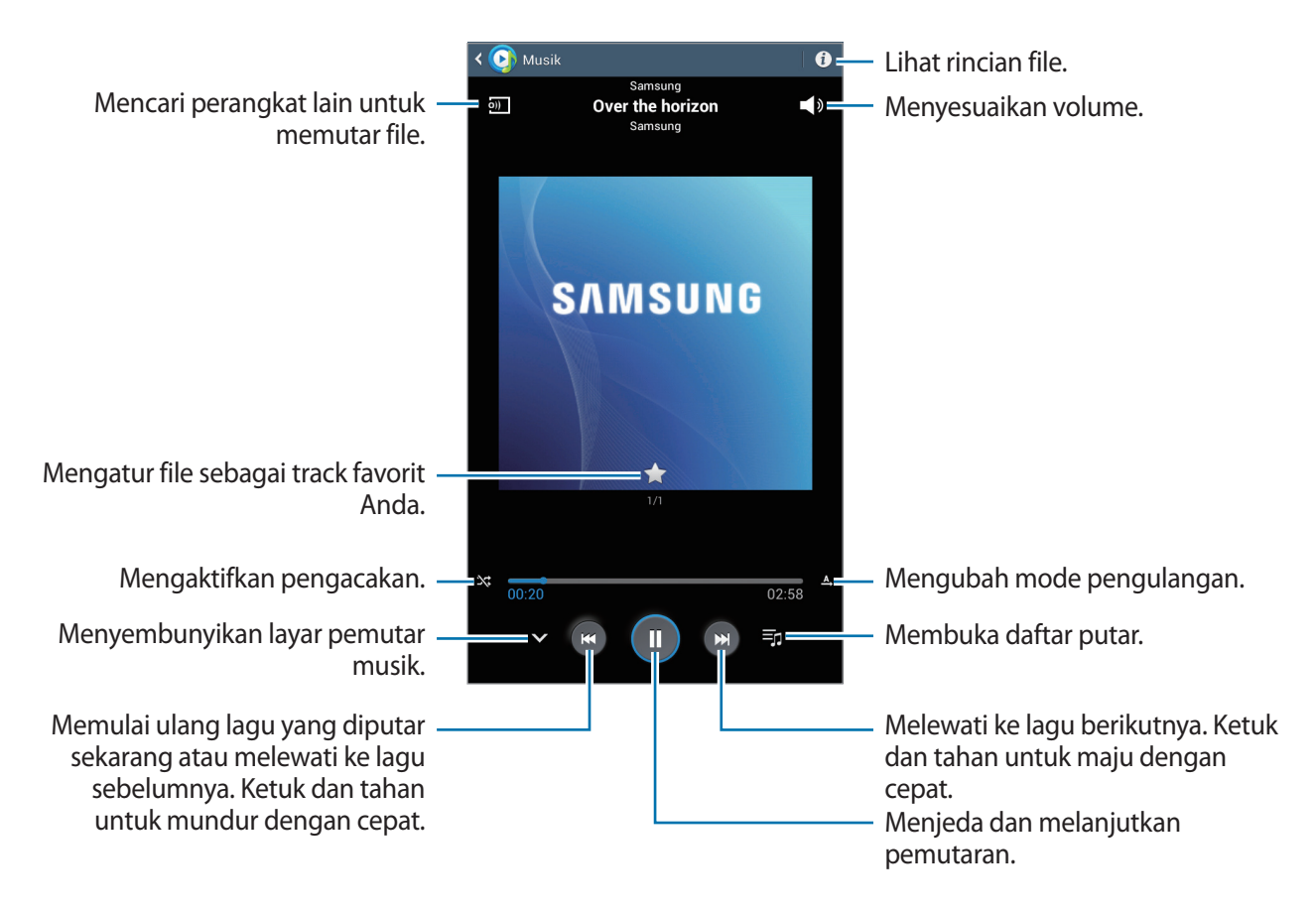

Untuk mendengarkan lagu pada tingkat volume yang sama, ketuk  $\square \rightarrow$  Pengaturan  $\rightarrow$  Tingkat lanjut  $\rightarrow$  Volume pintar.

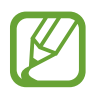

Volume pintar mungkin tidak diaktifkan untuk beberapa file.

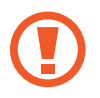

Saat **Volume pintar** diaktifkan, volume mungkin akan terdengar lebih keras dibandingkan tingkat volume perangkat. Berhati-hatilah untuk menghindari paparan jangka panjang suara keras untuk mencegah kerusakan pada pendengaran anda.

#### Mengatur lagu sebagai nada alarm

Untuk menggunakan lagu yang sedang diputar sebagai nada alarm, ketuk  $\square \rightarrow$  Nada alarm, dan pilih opsi.

## Membuat daftar putar

Membuat pilihan lagu sendiri.

Ketuk 📷, masukkan judul, lalu ketuk **OK**. Pilih lagu yang akan dimasukkan, lalu ketuk **Selesai**.

Untuk menambahkan lagu yang sedang diputar ke daftar putar, ketuk  $\square \rightarrow$  Tambahkan ke daftar putar.

### Memutar musik sesuai suasana hati

Memutar musik yang dikelompokkan menurut suasana hati. Daftar putar ini dibuat oleh perangkat secara otomatis. Ketika lagu baru ditambahkan, ketuk **Kotak musik**  $\rightarrow \boxed{10}$ .

Ketuk Kotak musik dan pilih sel suasana hati. Atau pilih beberapa sel dengan menyeret jari anda.

# Kamera

Gunakan aplikasi ini untuk mengambil foto atau video.

Gunakan **Galeri** untuk melihat foto dan video yang diambil dengan kamera perangkat. (hal. 55) Ketuk **Kamera** pada layar Aplikasi.

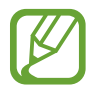

Kamera akan menutup secara otomatis saat tidak digunakan.

#### Etika menggunakan kamera

- · Jangan mengambil foto atau video orang lain tanpa izin darinya.
- · Jangan mengambil foto atau video di tempat yang dilarang secara hukum.
- Jangan mengambil foto atau video di tempat yang dapat menyebabkan anda melanggar privasi orang lain.

# Mengambil foto

#### Mengambil foto

Ketuk 💽 untuk mengambil foto.

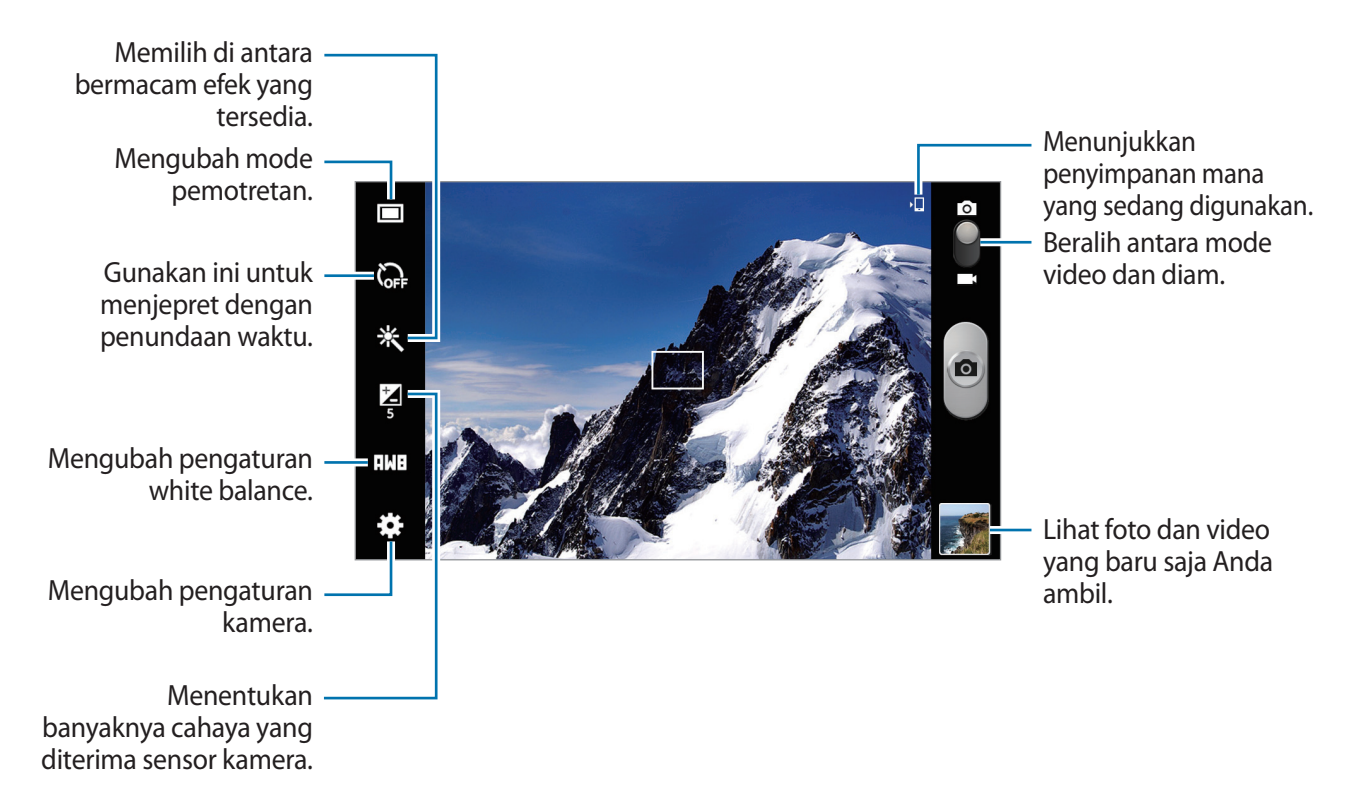

#### Mode pemandangan

Pengaturan yang ditentukan sebelumnya memudahkan pengambilan foto arahkan-dan-jepret.

Ketuk 🗱 → Mode scene.

- Landscape: Gunakan pengaturan ini untuk mengambil foto langit biru dan pemandangan dengan warna lebih kaya.
- **Pesta/Dlm Ruang**: Gunakan pengaturan ini untuk latar dalam ruangan dengan pencahayaan mencukupi.
- Senja: Gunakan pengaturan ini untuk warna yang lebih kaya dan kontras yang lebih tajam.
- Fajar: Gunakan pengaturan ini untuk warna-warna yang sangat halus.
- Autumn color: Gunakan pengaturan ini untuk pemandangan latar belakang yang bernuansa merah.
- Cahaya lilin: Gunakan pengaturan ini untuk gambar cahaya terang dengan latar belakang gelap.
- Cahaya layar: Gunakan pengaturan ini untuk subjek yang membelakangi cahaya terang.
- Malam: Gunakan pengaturan ini untuk foto yang diambil dalam kondisi lebih gelap.

#### Mode pemotretan

Tersedia beberapa efek foto.

Ketuk  $\mathbf{k} \rightarrow \mathbf{Mode Shooting}$ .

- Shot tunggal: Mengambil satu foto.
- Panorama: Mengambil foto yang terdiri dari sejumlah foto yang digabungkan.
- Bagi bidikan: Mengirim foto langsung ke perangkat lain melalui Wi-Fi Direct.
- Berbagi foto teman: Mengatur perangkat untuk mengenali wajah seseorang yang telah anda tag dalam foto dan mengirimnya ke orang tersebut. Pengenalan wajah bisa jadi gagal tergantung pada sudut wajah, ukuran wajah, warna kulit, ekspresi wajah, kondisi pencahayaan, atau aksesori yang dikenakan subjek.
- Bidik senyum: Ambil foto saat subyek tersenyum.

#### Foto panorama

Foto panorama adalah gambar lanskap lebar yang terdiri dari beberapa jepretan.

Ketuk  $\textcircled{R} \to \textbf{Mode Shooting} \to \textbf{Panorama}.$ 

Ketuk an gerakkan kamera ke sembarang arah. Ketika dua bingkai pemandu panorama disejajarkan, kamera akan menjepret lagi secara otomatis dalam urutan panorama. untuk berhenti menjepret, ketuk alagi.

## Merekam video

#### Merekam video

Geser sakelar foto-video ke ikon video, kemudian ketuk **()** untuk merekam video. Untuk berhenti merekam, ketuk **()**.

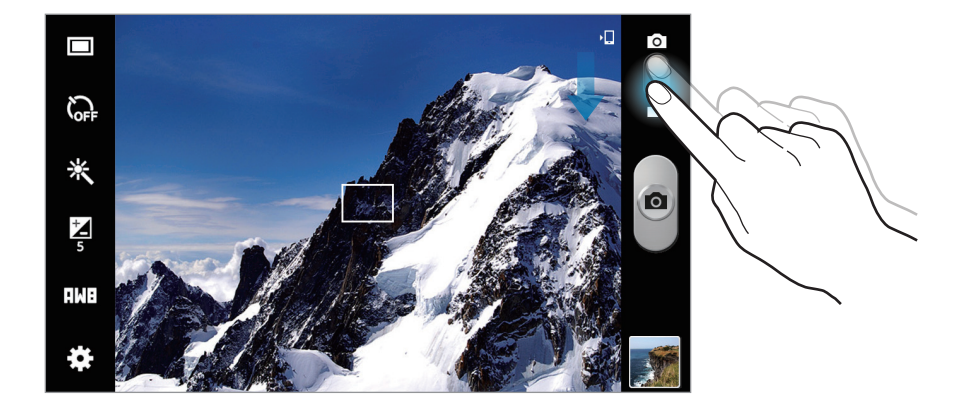

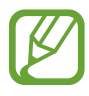

Fungsi zoom mungkin tidak tersedia pada saat memotret dengan resolusi tertinggi.

#### Mode perekaman

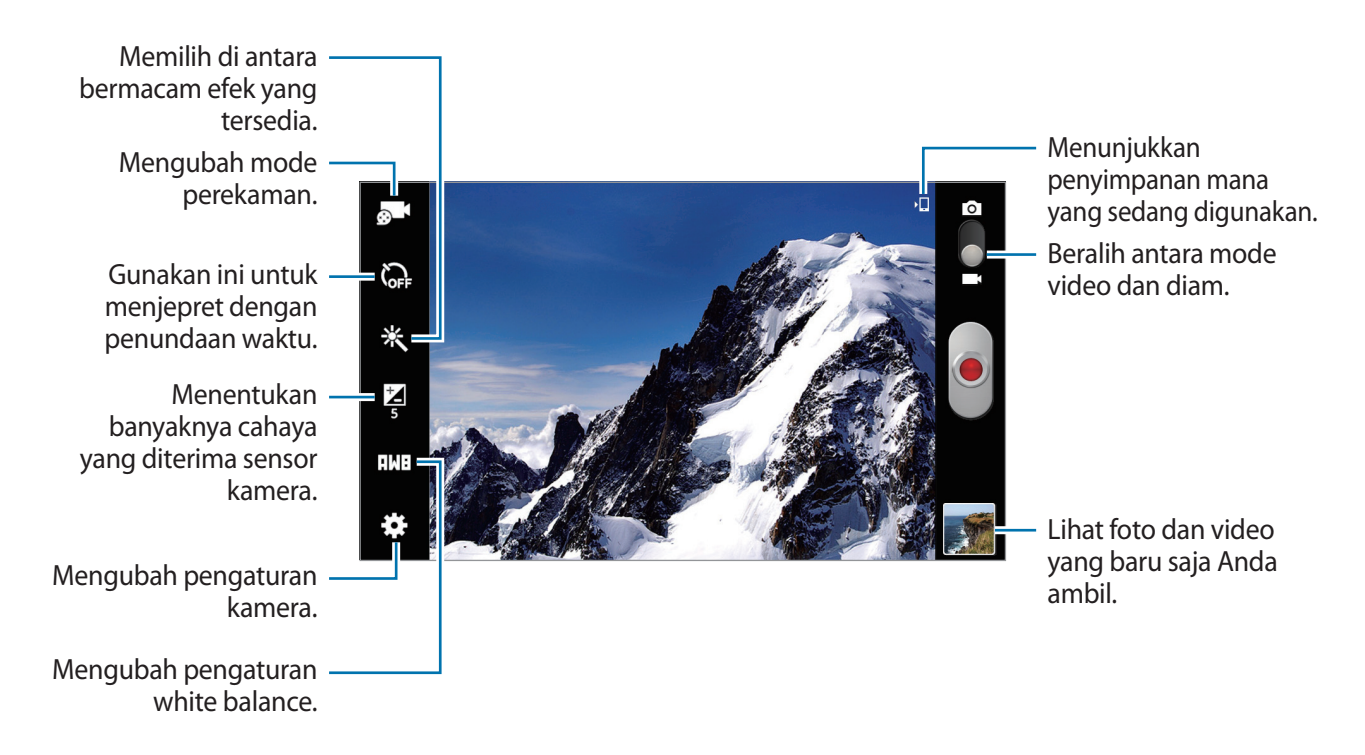

Ketuk 🛃 untuk mengubah mode perekaman.

- Normal: Gunakan mode ini untuk kualitas normal.
- Batas untuk email: Gunakan mode ini untuk menurunkan kualitas supaya bisa dikirim melalui email.

### Memperbesar dan memperkecil

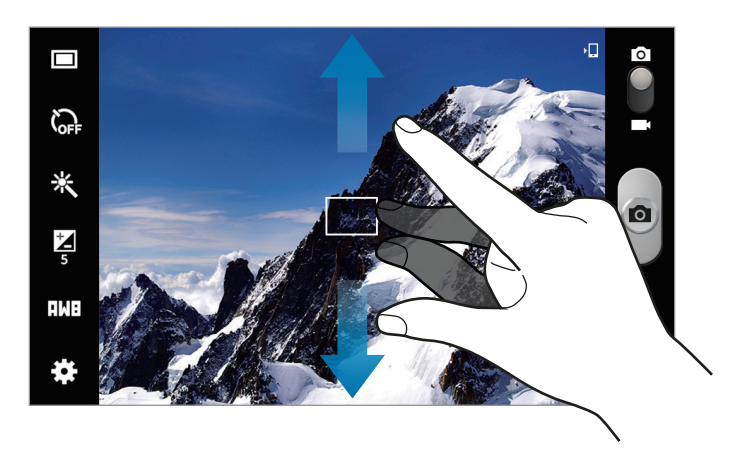

Gunakan salah satu metode berikut:

- Gunakan tombol Volume untuk memperbesar atau memperkecil.
- Rentangkan dua jari pada layar untuk memperbesar, dan lakukan gerakan mencubit untuk memperkecil.

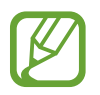

- Fungsi zoom mungkin tidak tersedia pada saat merekam dengan resolusi tertinggi.
- Efek perbesar/perkecil tersedia saat menggunakan fitur zoom selagi merekam video.

## Mengonfigurasi pengaturan Kamera

Ketuk 🗱 untuk mengonfigurasi pengaturan Kamera. Tidak semua pilihan berikut tersedia dalam mode kamera diam dan kamera video. Pilihan yang tersedia tergantung pada mode yang digunakan.

- Edit pemintas: Menata ulang pemintas untuk pilihan yang sering digunakan.
- Tag GPS: Menyertakan tag lokasi GPS ke foto.
- Untuk memperkuat sinyal GPS, hindari pemotretan di lokasi tempat sinyal dapat terhalang, seperti di antara gedung atau area dataran rendah, atau pada saat cuaca buruk.
- Lokasi anda mungkin muncul di foto saat anda menguploadnya ke Internet. Untuk mencegah hal ini, nonaktifkan pengaturan tag GPS.
- Mode Shooting: Mengubah mode pemotretan.
- Mode merekam: Mengubah mode perekaman.
- Efek: Memilih di antara bermacam efek yang tersedia.
- Mode scene: Mengubah mode suasana.
- Pencerahan: Ubah kecerahan.
- Timer: Gunakan ini untuk menjepret dengan penundaan waktu.

#### Media

- **Resolusi**: Memilih resolusi. Gunakan resolusi tinggi untuk kualitas lebih baik. Namun ini akan memerlukan memori lebih besar.
- Keseimbangan putih: Memilih keseimbangan putih yang tepat, agar gambar memiliki rentang warna yang nyata. Pengaturan ini dirancang untuk situasi pencahayaan tertentu. Pengaturan ini serupa dengan rentang panas untuk exposure keseimbangan putih pada kamera profesional.
- **Pengukuran**: Memilih metode pengukuran. Ini menentukan cara penghitungan nilai cahaya. **Terpusat** mengukur cahaya latar belakang di tengah latar foto. **Bintik** mengukur nilai cahaya di lokasi tertentu. **Matriks** mengukur rata-rata keseluruhan latar foto.
- Garis petunjuk: Menampilkan panduan jendela bidik untuk membantu komposisi ketika memilih subjek.
- Nama file kontekstual: Mengatur kamera agar menampilkan tag kontekstual. Aktifkan ini untuk menggunakan Tempelkan Teman pada Kamera.
- Kualitas gambar: Atur tingkat kualitas foto. Gambar berkualitas tinggi memerlukan ruang penyimpanan lebih besar.
- Kualitas video: Mengatur tingkat kualitas video.
- Penyimpanan: Memilih lokasi memori untuk penyimpanan.
- Reset: Menagtur ulang pengaturan kamera.

# Pemintas

Tata ulang pemintas untuk akses mudah ke berbagai pilihan pada kamera.

#### Ketuk $\textcircled{K} \rightarrow Edit pemintas.$

Ketuk dan tahan pilihan lalu seret ke slot di bagian kiri layar. Ikon-ikon lainnya dapat dipindahkan di dalam daftar dengan mengetuk dan menyeretnya.

# Galeri

Gunakan aplikasi ini untuk melihat gambar dan video.

Ketuk Galeri pada layar Aplikasi.

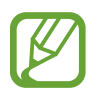

- Beberapa format file tidak didukung tergantung perangkat lunak yang diinstal di perangkat.
- Beberapa file mungkin tidak dapat diputar dengan baik tergantung metode pengodean yang digunakan.

# Melihat gambar

Meluncurkan **Galeri** akan menampilkan folder yang tersedia. Ketika aplikasi lain, misalnya **Email**, menyimpan gambar, folder **Download** dibuat secara otomatis untuk menampung gambar itu. Juga, menangkap screenshot akan membuat folder **Screenshots** secara otomatis. Pilih folder untuk membukanya.

Di dalam folder, gambar ditampilkan menurut tanggal pembuatan. Pilih gambar untuk melihatnya dalam layar penuh.

Bergulirlah ke kiri atau kanan untuk melihat gambar berikutnya atau sebelumnya.

#### Memperbesar dan memperkecil

Gunakan salah satu metode berikut untuk memperbesar gambar:

- · Ketuk di mana saja dua kali untuk memperbesar.
- Rentangkan dua jari di sembarang tempat untuk memperbesar. Cubit untuk memperkecil, atau ketuk dua kali untuk kembali.

# Memutar video

File video menunjukkan ikon 💽 pada pratinjau. Pilih video untuk menontonnya dan ketuk 🕥.

## Mengedit gambar

Ketika melihat gambar, ketuk 🖃 dan gunakan fungsi berikut:

- Favorit: Menambahkan ke daftar favorit.
- Tayangan slide: Memulai tayangan slide dengan gambar-gambar di dalam folder saat ini.
- **Bingkai foto**: Gunakan ini untuk menambah bingkai dan catatan ke citra. Gambar yang diedit disimpan dalam folder **Photo frame**.
- Catatan foto: Gunakan ini untuk menuliskan catatan di bagian belakang gambar. Ketuk Z untuk mengedit catatan.
- Simpan ke papan klip: Menyalin ke papan klip.
- Cetak: Cetak gambar dengan menghubungkan perangkat ke printer. Printer tertentu mungkin tidak kompatibel dengan perangkat ini.
- Ganti nama: Mengubah nama file.
- Berbagi foto teman: Mengirim gambar ke seseorang yang wajahnya ditag di dalam gambar.
- Putar kiri: Memutar berlawanan arah jarum jam.
- Putar kanan: Memutar searah jarum jam.
- Kerat: Mengubah ukuran frame biru untuk memotong dan menyimpan gambar di dalamnya.
- Atur sebagai: Mengatur gambar sebagai wallpaper atau gambar kontak.
- Rincian: Melihat rincian gambar.
- Pengaturan: Mengubah pengaturan Galeri.

# Menghapus gambar

Gunakan salah satu metode berikut:

- Di dalam folder, ketuk  $\square \rightarrow$  Pilih item, pilih gambar dengan mencentang, lalu mengetuk  $\square$ .
- Ketika melihat gambar, ketuk 🔟.

# Berbagi gambar

Gunakan salah satu metode berikut:

- Di dalam folder, ketuk → Pilih item, pilih gambar dengan menandainya, lalu ketuk < untuk mengirim gambar tersebut ke orang lain.
- Ketika melihat gambar, ketuk 
   untuk mengirimnya ke orang lain atau berbagi melalui layanan
   jaringan sosial.

# Mengatur sebagai wallpaper

Ketika melihat gambar, ketuk  $\square \rightarrow$  Atur sebagai untuk mengatur gambar sebagai wallpaper atau menetapkannya ke kontak.

# Memberi tag wajah

Sambil melihat gambar, ketuk  $\square \rightarrow$  Pengaturan  $\rightarrow$  Tag, lalu tandai Tag wajah. Frame kuning akan muncul di sekeliling wajah yang dikenali. Ketuk wajah, ketuk Tambahkan nama, lalu pilih atau tambahkan kontak.

Begitu tag wajah muncul pada gambar, ketuk tag wajah dan gunakan pilihan yang tersedia, contohnya mengirim pesan.

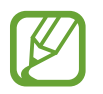

Pengenalan wajah bisa jadi gagal tergantung pada sudut wajah, ukuran wajah, warna kulit, ekspresi wajah, kondisi pencahayaan, atau aksesori yang dikenakan subjek.

# Menggunakan Tag Buddy

Ketuk  $\square \rightarrow$  Pengaturan  $\rightarrow$  Tag  $\rightarrow$  Tag teman, lalu seret pengalih Tag teman ke kanan untuk menampilkan tag kontekstual (cuaca, lokasi, tanggal, dan nama orang) saat membuka gambar.

# Membuat album baru

Ketuk 🔄, masukkan judul album, lalu ketuk **OK**. Pilih folder di panel kiri, lalu pilih gambar di panel kanan. Ketuk dan tahan gambar yang dipilih, seret ke album baru, lalu ketuk **Selesai → Pindah** atau **Salin**.

# Video

Gunakan aplikasi ini untuk memutar file video.

Ketuk Video pada layar Aplikasi.

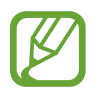

- Beberapa format file tidak didukung tergantung perangkat lunak yang diinstal di perangkat.
- Beberapa file mungkin tidak dapat diputar dengan baik tergantung metode pengodean yang digunakan.

### Memutar video

Memilih video yang akan diputar.

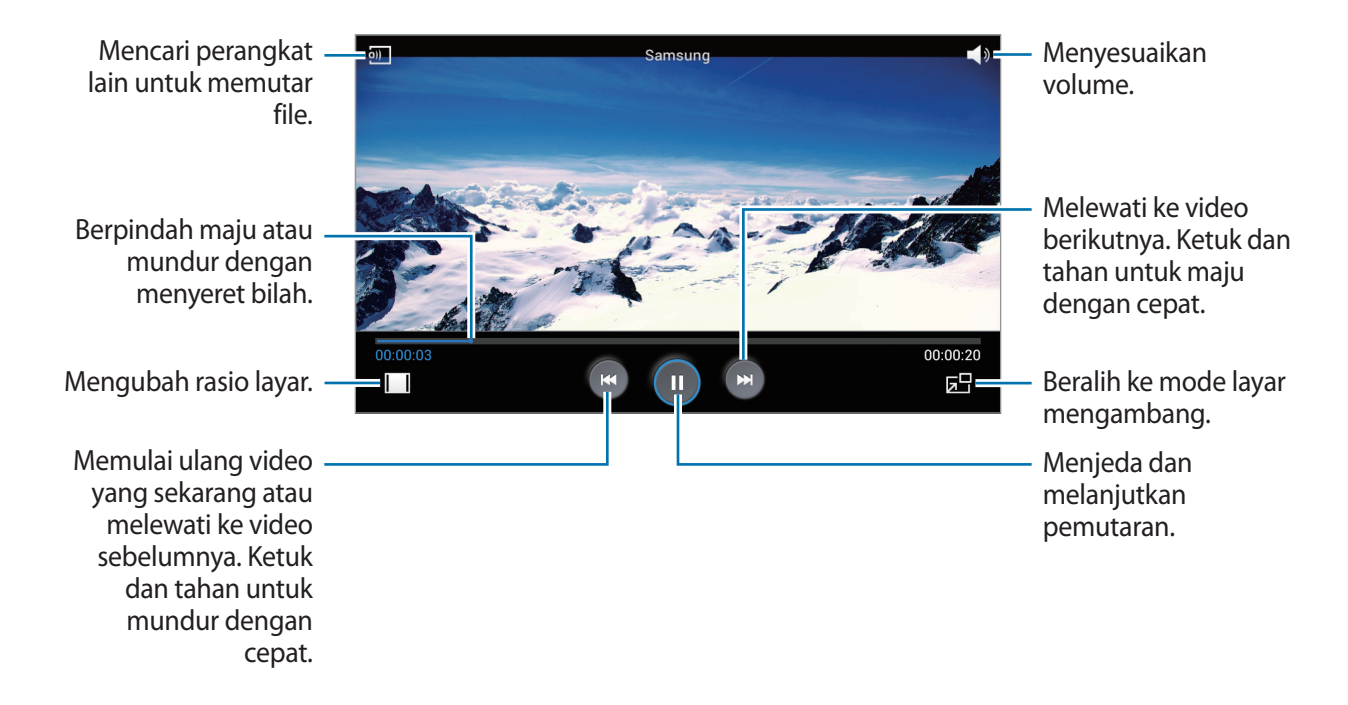

### Menghapus video

Ketuk  $\square \rightarrow$  Hapus, pilih video, lalu ketuk Hapus.

### Berbagi video

Ketuk  $\square \rightarrow$  Berbagi lewat, pilih metode berbagi, pilih video, lalu ketuk Slsi.

# Menggunakan Pemutar video Sembul

Gunakan fitur ini untuk memakai aplikasi lain tanpa menutup pemutar video. Selagi menonton video, ketuk 🕞 untuk menggunakan pemutar pop-up.

Rentangkan dua jari pada layar untuk memperbesar pemutar atau mencubit untuk mengecilkannya. Untuk memindahkan pemutar, seret pemutar ke lokasi lain.

# YouTube

Gunakan aplikasi ini untuk menonton video dari situs web YouTube.

Ketuk YouTube pada layar Aplikasi.

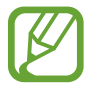

Aplikasi ini belum tentu tersedia tergantung pada wilayah atau penyedia layanan.

## Menonton video

Ketuk 🔍, lalu masukkan kata kunci. Pilih salah satu hasil pencarian yang diberikan untuk menonton video.

Ketuk 😼 untuk menampilkan layar penuh.

### Berbagi video

Pilih video yang akan ditonton, ketuk ≤, lalu pilih metode berbagi.

### Mengupload video

Ketuk  $\square \rightarrow Uploads \rightarrow 1$ , pilih video, masukkan informasi untuk video tersebut, lalu ketuk UPLOAD.

# Flipboard

Gunakan aplikasi ini untuk mengakses majalah anda yang dipersonalisasi.

Ketuk Flipboard pada layar Aplikasi.

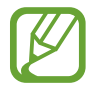

Aplikasi ini belum tentu tersedia tergantung pada wilayah atau penyedia layanan.

Untuk memulai Flipboard, gerakkan ke kiri pada halaman selamat datang, pilih topik baru, lalu ketuk **Build Your Flipboard**.

Pilih berita atau topik utama, jentikkan di dalam halaman Flipboard, lalu pilih artikel untuk dibaca.

# Toko media & aplikasi

# **Play Store**

Gunakan aplikasi ini untuk membeli dan mendownload aplikasi serta permainan yang bisa dijalankan di perangkat.

Ketuk Play Store pada layar Aplikasi.

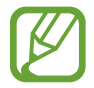

Aplikasi ini belum tentu tersedia tergantung pada wilayah atau penyedia layanan.

# Menginstal aplikasi

Menjelajahi aplikasi menurut kategori, atau ketuk 🔍 untuk mencari dengan kata kunci.

Pilih aplikasi yang akan dilihat informasinya. Untuk mendownload aplikasi, ketuk **PASANG**. Jika aplikasi berbayar, ketuk harganya, dan ikuti instruksi pada layar untuk menyelesaikan proses pembelian.

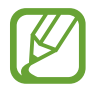

- Apabila tersedia versi baru untuk segala aplikasi yang diinstal, ikon pembaruan akan muncul di bagian atas layar untuk mengingatkan anda atas pembaruan tersebut. Buka panel notifikasi dan ketuk ikonnya untuk memperbarui aplikasi.
- Untuk menginstal aplikasi yang didownload dari sumber lain, pada Layar aplikasi, ketuk
  Pengaturan → Pengaman → Sumber tdk diketahui.

# Menghapus instalan aplikasi

Menghapus instalan aplikasi yang dibeli dari Play Store.

Ketuk  $\frown \rightarrow$  Aplikasi saya, pilih aplikasi yang akan dihapus di daftar aplikasi terinstal, lalu ketuk COPOT PEMASANGAN.

# Samsung Apps

Gunakan aplikasi ini untuk membeli dan mendownload aplikasi khusus Samsung. Untuk informasi lebih jauh, kunjungi *apps.samsung.com*.

Ketuk Samsung Apps pada layar Aplikasi.

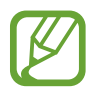

Aplikasi ini belum tentu tersedia tergantung pada wilayah atau penyedia layanan.

Jika akun Samsung belum terdaftar, ikuti instruksi pada layar untuk membuat akun Samsung. Untuk menyelesaikan proses langganan, baca syarat dan ketentuan, lalu ketuk **Terima** untuk menyetujuinya.

# Menginstal aplikasi

Menjelajahi aplikasi menurut kategori. Ketuk KATEGORI untuk memilih kategori.

Untuk mencari aplikasi, ketuk **Q** di bagian atas layar, lalu masukkan kata kunci di bidang pencarian.

Pilih aplikasi yang akan dilihat informasinya. Untuk mendownload aplikasi, ketuk **Bebas**. Jika aplikasi dikenai biaya, ketuk harganya, dan ikuti perintah pada layar untuk menyelesaikan proses pembelian.

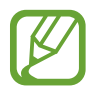

Apabila tersedia versi baru untuk segala aplikasi yang diinstal, ikon pembaruan akan muncul di bagian atas layar untuk mengingatkan anda atas pembaruan tersebut. Buka panel notifikasi dan ketuk ikonnya untuk memperbarui aplikasi.

# **Play Books**

Gunakan aplikasi ini untuk membaca dan mendownload file buku.

Ketuk Play Books pada layar Aplikasi.

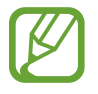

Aplikasi ini belum tentu tersedia tergantung pada wilayah atau penyedia layanan.

# **Google Play Musik**

Gunakan aplikasi ini untuk mendengarkan musik dari perangkat atau mengalirkan musik dari layanan cloud Google.

Ketuk Google Play Musik pada layar Aplikasi.

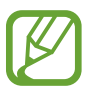

Aplikasi ini belum tentu tersedia tergantung pada wilayah atau penyedia layanan.

# **Play Game**

Gunakan aplikasi ini untuk mengunduh dan bermain game.

Ketuk Play Game pada layar Aplikasi.

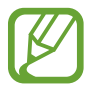

Aplikasi ini belum tentu tersedia tergantung pada wilayah atau penyedia layanan.

# **Play Kios**

Gunakan aplikasi ini untuk membaca artikel berita terbaru.

Ketuk Play Kios pada layar Aplikasi.

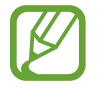

Aplikasi ini belum tentu tersedia tergantung pada wilayah atau penyedia layanan.

# Utilitas

# Memo

Gunakan aplikasi ini untuk mencatat informasi penting yang akan disimpan dan dilihat nanti. Ketuk **Memo** di layar Aplikasi.

### Menulis memo

Ketuk 🗄, masukkan memo, lalu ketuk Simpan.

Untuk mengubah warna latar belakang, ketuk = → Warna. Setiap kategori memiliki warna latar belakang sendiri.

Untuk mengunci memo supaya tidak dilihat orang lain, ketuk  $\square \rightarrow$  Kunci.

# Menjelajahi memo

Menjelajahi gambar mini memo dengan menggulir ke atas atau bawah.

Untuk mencari memo, ketuk 🔍.

Untuk mengubah mode tampilan, ketuk 🧮.

Untuk menghapus memo, ketuk 🔟.

Untuk memilah memo menurut tanggal, ketuk  $\square \rightarrow$  Urut sesuai.

Untuk mengirim teks dalam memo ke orang lain, ketuk  $\square \rightarrow$  Bagikan teks melalui.

Untuk mengirim memo ke orang lain, ketuk  $\square \rightarrow$  Berbagi lewat.

Untuk mencetak memo dengan menghubungkannya ke printer, ketuk  $\square \rightarrow$  Cetak. Printer tertentu mungkin tidak kompatibel dengan perangkat ini.

Untuk mengimpor memo dari Google Docs, ketuk  $\square \rightarrow$  Impor.

Untuk mengekspor memo sebagai format file lain, ketuk  $\square \rightarrow Ekspor$ .

Untuk mengubah pengaturan memo, ketuk  $\square \rightarrow$  Pengaturan.

#### Melihat memo

Ketuk gambar mini memo untuk membukanya. Gulung ke kiri atau ke kanan untuk melihat memo lain.

Untuk mengedit memo, ketuk memo.

Untuk menghapus memo, ketuk  $\square \rightarrow$  Hapus.

Untuk mengubah warna latar belakang, ketuk  $\square \rightarrow$  Warna.

Untuk membuat PIN pengunci atau membuka kunci memo, ketuk  $\square \rightarrow$  Kunci.

Untuk mencetak memo dengan menghubungkannya ke printer, ketuk  $\square \rightarrow$  Cetak. Printer tertentu mungkin tidak kompatibel dengan perangkat ini.

Untuk mengirim teks ke orang lain, ketuk  $\square \rightarrow$  Bagikan teks melalui.

Untuk mengirim memo ke orang lain, ketuk  $\square \rightarrow$  Berbagi lewat.

# S Planner

Gunakan aplikasi ini untuk mengelola acara dan tugas.

Ketuk S Planner pada layar Aplikasi.

### Membuat acara atau tugas

Ketuk 🛨, lalu gunakan salah satu metode berikut:

- Tambahkan peristiwa: Memasukkan acara dengan pengaturan pengulangan opsional.
- Tambahkan tugas: Memasukkan tugas dengan pengaturan prioritas opsional.

Untuk menambahkan acara atau tugas lebih cepat, ketuk tanggal untuk memilihnya dan ketuk lagi.

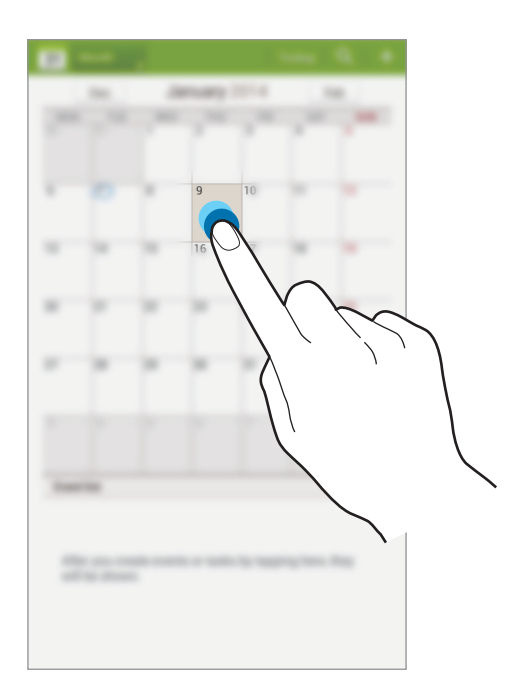

Masukkan judul dan tentukan kalender mana yang akan digunakan atau disinkronkan. Lalu ketuk **Edit perincian acara** atau **Edit perincian tugas** untuk menambahkan rincian lainnya, contohnya seberapa sering acara diulang, kapan muncul peringatan di awal, atau di mana acara diadakan.

Melampirkan peta yang menunjukkan lokasi acara. Masukkan lokasi di bidang **Lokasi**, ketuk **m** di sebelah bidang, lalu tunjuk lokasi tepatnya dengan mengetuk dan menahan pada peta yang muncul.

Melampirkan gambar. Ketuk Gambar, lalu ambil foto atau pilih salah satu gambar yang sudah ada.

# Menyinkronkan dengan Kalender Google

Pada layar aplikasi, ketuk **Pengaturan**  $\rightarrow$  **Google** dalam **Akun**  $\rightarrow$  sebuah akun Google  $\rightarrow$  **Sinkr. Kalender**  $\rightarrow$  **Sinkr. skrng**. Untuk menyinkronkan kalender secara manual guna memperbarui, di Layar aplikasi, ketuk **S Planner**  $\rightarrow$  **F**  $\rightarrow$  **Sinkr.** 

Untuk menampilkan acara atau tugas yang sudah disinkronkan, ketuk  $\square \rightarrow$  Pengaturan, pilih akun Google, tandai kalender yang akan ditampilkan.

### Mengubah jenis kalender

Ketuk kiri atas layar, lalu pilih satu dari berbagai jenis kalender termasuk tahun, bulan, minggu, dan lainnya. Gerakan cubit bisa digunakan untuk mengubah jenis kalender. Contohnya, tangkupkan jari untuk mengubah dari kalender bulanan ke kalender tahunan, dan rentangkan untuk mengembalikan kalender tahunan ke kalender bulanan.

### Mencari acara

Ketuk **Q**, lalu masukkan kata kunci untuk pencarian. Untuk melihat acara hari ini, ketuk **Hr ini** di bagian atas layar.

### Menghapus acara

Pilih acara, lalu ketuk  $\equiv \rightarrow$  Hapus.

#### Berbagi acara

Pilih acara, ketuk  $\equiv \rightarrow$  **Berbagi lewat**, lalu pilih metode berbagi.

# **POLARIS Office 5**

Gunakan aplikasi ini untuk mengedit dokumen dalam berbagai format, termasuk tabel dan presentasi.

Ketuk POLARIS Office 5 pada Layar aplikasi.

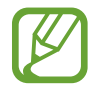

Beberapa fungsi mungkin tidak tersedia, tergantung jenis file.

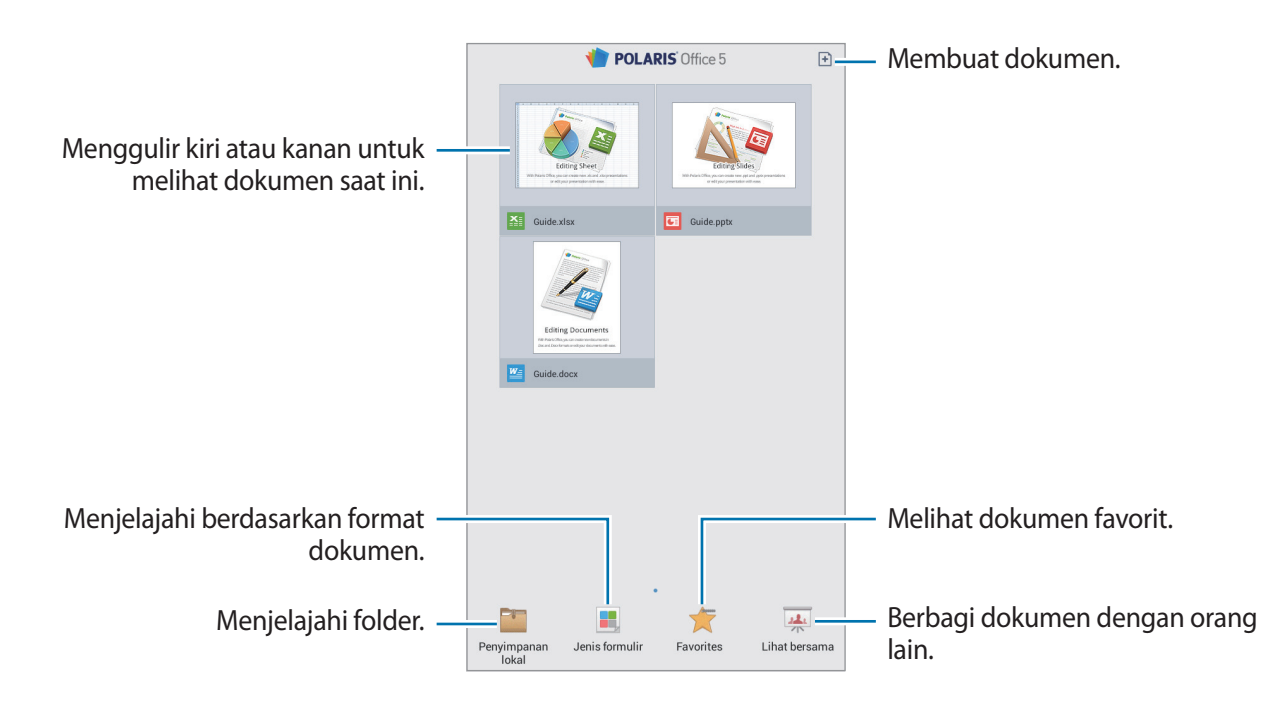

### Membuat dokumen

Ketuk 🖻, lalu pilih jenis dokumen.

Gunakan bilah alat pengedit di bagian atas layar untuk mengedit dokumen.

Untuk menyelesaikannya, ketuk ikon dokumen di bagian kiri atas layar, ketuk **Simpan**, masukkan nama file, pilih folder untuk menyimpan, lalu ketuk **Simpan**.

Untuk menyimpan dokumen sebagai file PDF, ketuk ikon dokumen di bagian kiri atas layar, ketuk **Ekspor PDF**, masukkan nama file, lalu ketuk **Ekspor**.

#### Utilitas

Sewaktu mengedit dokumen, ketuk 🖃, lalu gunakan salah satu fungsi berikut:

- Alihkan ke Modus Lihat: Mempratinjau dokumen.
- Temukan: Mencari atau mengganti teks.
- Tata letak halaman: Mengganti tata letak halaman.
- Lihat pengaturan: Mengubah pengaturan mode tampilan.
- Baca Semua: Membaca dokumen melalui fitur teks ke suara.
- Tangkapan Layar: Menangkap area yang dipilih.
- Lihat informasi: Melihat detail dokumen.
- Bantuan: Mengakses informasi bantuan untuk menggunakan POLARIS Office.
- Catatan slide: Mengedit memo di slide.
- Konversi Layar: Menerapkan efek animasi atau transisi ke slide.
- Filter: Melihat sel yang difilter berdasarkan kriteria khusus.
- Urutkan: Menyortir sel berdasarkan kriteria khusus.
- Lindungi lembaran: Mengunci lembar supaya orang lain tidak dapat mengeditnya.
- Tahan: Menyimpan baris yang dipilih di tempatnya.
- Hitung ulang: Menghitung ulang fungsi pada lembar.

### Membaca dokumen

Ketuk file pada layar dokumen saat ini. Atau ketuk **Penyimpanan lokal**, **Jenis formulir**, **Favorites**, atau **Lihat bersama**, lalu pilih file yang akan dibuka.

Untuk menggambar di dokumen, ketuk 🛵.

Untuk mencari string teks di dokumen, ketuk 🔝.

Ketuk 🖃, lalu gunakan salah satu fungsi berikut:

- Alihkan ke Modus Edit.: Membuka bilah alat pengedit.
- Tanda situs: Membuka panel Bookmark. Memilih label untuk membuka poin bookmark.
- Lihat pengaturan: Mengubah pengaturan mode tampilan.
- Tangkapan Layar: Menangkap area yang dipilih.
- Lihat informasi: Melihat detail dokumen.
- Bantuan: Mengakses informasi bantuan untuk menggunakan POLARIS Office.
- Tampilan slide tunggal pada: Melihat slide satu per satu.
- Catatan slide: Mengedit memo di slide.
- Tahan: Menyimpan baris yang dipilih di tempatnya.

# Drive

Gunakan aplikasi ini untuk membuat dan mengedit dokumen lalu membaginya dengan yang lain lewat penyimpanan Google Drive. Saat Anda membuat dokumen atau mengunggap file ke Google Drive, perangkat secara otomatis bersinkronisasi dengan server web dan komputer lain juga diinstal Google Drive. Mengakses file Anda tanpa mentransfer atau mengunduh.

Ketuk Drive pada layar Aplikasi.

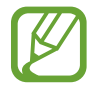

Aplikasi ini belum tentu tersedia tergantung pada wilayah atau penyedia layanan.

# Dropbox

Gunakan aplikasi ini untuk menyimpan dan berbagi file dengan orang lain lewat penyimpanan Dropbox cloud. Ketika anda menyimpan file ke Dropbox, perangkat anda secara otomatis bersinkronisasi dengan server web dan komputer lain dengan Dropbox terinstal.

Ketuk Dropbox pada layar Aplikasi.

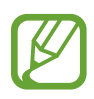

Aplikasi ini belum tentu tersedia tergantung pada wilayah atau penyedia layanan.

Saat menjalankan Dropbox pertama kali, ketuk **Start** untuk mengaktifkannya. Ikuti instruksi pada layar untuk menyelesaikan penyiapan.

Setelah Dropbox diaktifkan, foto dan video yang diambil dengan kamera perangkat diupload ke Dropbok secara otomatis. Untuk melihat foto atau video yang diupload, ketuk **E**.

Untuk mengupload file ke Dropbox, ketuk  $\textcircled{O} \rightarrow \blacksquare \rightarrow \blacksquare \rightarrow \square$  Upload here  $\rightarrow \square$  Photos or videos atau Other files. Untuk membuka file di Dropbox, pilih file.

Saat melihat gambar atau video, ketuk 😭 untuk menambahkannya ke daftar favorit. Untuk membuka file di daftar favorit, ketuk 📩.

Untuk membagikan atau menghapus file atau membuat album, ketuk  $\boxtimes \to \boxtimes$ , lalu pilih file.

# Alarm

Gunakan aplikasi ini untuk mengatur panggilan dan alarm aktif untuk acara penting.

Ketuk Alarm pada Layar aplikasi.

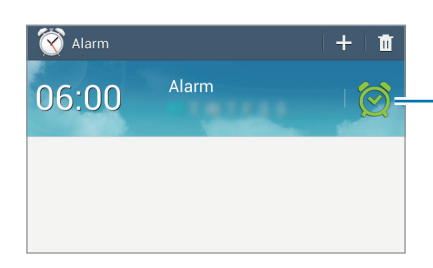

Menghidupkan atau mematikan alarm ini.
#### Mengatur alarm

Ketuk 🛨, atur waktu alarm berbunyi, pilih hari untuk pengulangan alarm, lalu ketuk Simpan.

- Alarm lokasi: Tetapkan lokasi. Alarm hanya akan berbunyi apabila anda berada di lokasi tersebut.
- Tidur sebentar: Atur jeda dan berapa kali alarm menyala setelah waktu yang ditentukan.
- Smart alarm: Atur kapan alarm menyala sebelum waktu yang ditentukan.

#### Menghentikan alarm

Seret 🔀 di luar lingkaran besar untuk menghentikan alarm. Seret 🗾 di luar lingkaran besar untuk mengulang alarm setelah lama waktu yang ditentukan.

### Menghapus alarm

Ketuk dan tahan alarm, lalu ketuk Hapus.

### Jam Dunia

Gunakan aplikasi ini untuk memeriksa waktu di berbagai kota besar di dunia. Ketuk **Jam Dunia** pada layar aplikasi.

### Membuat jam

Ketuk 强, masukkan nama kota atau pilih kota dari globe, lalu ketuk 🕂. Untuk menerapkan waktu musim panas, ketuk dan tahan jam, lalu ketuk **Pengaturan DST**.

### Menghapus jam

Ketuk 🔟, pilih jam, lalu ketuk Hapus.

### Kalkulator

Gunakan aplikasi ini untuk kalkulasi sederhana atau kompleks.

Ketuk Kalkulator pada layar Aplikasi.

Untuk melihat riwayat kalkulasi, ketuk \_\_\_\_\_ untuk menyembunyikan papan tombol.

Untuk menghapus histori, ketuk  $\square \rightarrow$  Hapus histori.

# **S Voice**

Gunakan aplikasi ini untuk memberi perintah pada perangkat dengan suara untuk menjalankan berbagai fitur.

Ketuk S Voice pada layar Aplikasi. Sebagai alternatif, tekan tombol Home dua kali.

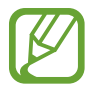

Aplikasi ini belum tentu tersedia tergantung pada wilayah atau penyedia layanan.

Berikut adalah beberapa contoh perintah yang diucapkan:

- Buka musik
- Luncurkan kalkulator
- Periksa jadwal

Kiat untuk pengenalan suara yang lebih baik

- Bicaralah dengan jelas.
- Bicaralah di tempat yang sepi.
- · Jangan menggunakan kata kasar atau bahasa pergaulan.
- Hindari berbicara dengan aksen daerah.

Perangkat mungkin tidak mengenali perintah anda atau melakukan perintah yang tidak diinginkan, tergantung lingkungan sekitar atau cara anda berbicara.

### Menggunakan perintah pengaktifan pada layar terkunci.

Pada layar terkunci, Anda dapat menggunakan berbagai fungsi dengan perintah pengaktifan yang telah ditetapkan sebelumnya.

Untuk mengaktifkan fitur ini, ketuk  $\square \rightarrow$  Settings, lalu tandai Wake up in lock screen. Ketuk Set wake-up command, lalu atur fungsi dan perintah suara.

# Google

Gunakan aplikasi ini untuk mencari tidak hanya di Internet, tapi juga di aplikasi dan kontennya pada perangkat.

Ketuk Google pada layar Aplikasi.

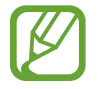

Aplikasi ini belum tentu tersedia tergantung pada wilayah atau penyedia layanan.

#### Mencari di perangkat

Ketuk bidang pencarian, lalu masukkan kata kunci. Cara lainnya, ketuk  $\Psi$ , ucapkan kata kunci, lalu pilih salah satu saran kata kunci yang muncul.

### Lingkup pencarian

Untuk memilih mencari di aplikasi apa, ketuk  $\blacksquare \rightarrow$  Setelan  $\rightarrow$  Penelusuran tablet, lalu centang item yang akan dicari.

### **Google Now**

Luncurkan pencarian Google untuk melihat kartu Google Now yang menampilkan cuaca terkini, info transit publik, janji temu anda berikutnya, dan lainnya saat anda benar-benar memerlukannya.

Bergabunglah dengan Google Now saat membuka pencarian Google untuk pertama kalinya. Untuk mengubah pengaturan Google Now, ketuk  $\square \rightarrow$  Setelan  $\rightarrow$  Goolge Now.

### **Penelusuran Suara**

Gunakan aplikasi ini untuk mencari halaman web dengan berbicara.

Ketuk Penelusura Suara pada layar Aplikasi.

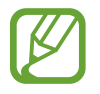

Aplikasi ini belum tentu tersedia tergantung pada wilayah atau penyedia layanan.

Ucapkan kata kunci atau frasa ketika **Ucapkan** muncul di layar. Pilih salah satu saran kata kunci yang muncul.

# File Saya

Gunakan aplikasi ini untuk mengakses segala macam file yang disimpan di perangkat, termasuk gambar, video, lagu, dan klip suara.

Ketuk File Saya pada layar Aplikasi.

Pilih folder untuk membukanya. Untuk kembali ke folder induk, ketuk 1. Untuk kembali ke direktori akar, ketuk 🔼.

Dalam folder, gunakan salah satu fungsi berikut:

- Q: Mencari file.
- 🖽: Mengubah mode tampilan.
- 🔙: Membuat folder.
- Waktu: Mengurutkan file atau folder.

Pilih file atau folder dengan menandainya, lalu gunakan salah satu fungsi berikut:

- 🗐 : Menyalin file atau folder ke folder lain.
- 🔁 : Memindahkan file atau folder ke folder lain.
- 🔟 : Menghapus file atau folder.
- Mengirim file ke orang lain.
- $\blacksquare \rightarrow$  Ganti nama: Ganti nama file atau folder.
- $\blacksquare \rightarrow$  Rincian: Melihat detail file atau folder.

### Unduhan

Gunakan aplikasi ini untuk melihat file apa yang didownload melalui aplikasi.

Ketuk Unduhan pada layar Aplikasi.

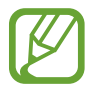

Aplikasi ini belum tentu tersedia tergantung pada wilayah atau penyedia layanan.

Untuk melihat file yang didownload dari Internet, ketuk **Download internet**, atau ketuk **Download lainnya** untuk melihat file yang didownload dari aplikasi lain, seperti **Email**.

Pilih file untuk dibuka dengan aplikasi yang sesuai.

Untuk mengurutkan file menurut ukuran, ketuk Urut sesuai ukuran.

Untuk mengurutkan file menurut tanggal, ketuk Urutkan per tanggal.

# Perjalanan & lokal

# Maps

Gunakan aplikasi ini untuk menunjukkan lokasi perangkat, mencari tempat, atau mendapatkan petunjuk arah.

Ketuk Maps pada layar Aplikasi.

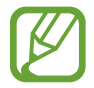

Aplikasi ini belum tentu tersedia tergantung pada wilayah atau penyedia layanan.

#### Mencari lokasi

Cari lokasi dengan memasukkan alamat atau kata kunci. Setelah lokasi ditemukan, pilih lokasi untuk melihat informasi rincinya. Lihat bantuan untuk informasi lebih lanjut.

### Mendapatkan petunjuk arah tujuan

Ketuk 🍸 untuk menetapkan lokasi awal dan akhir, lalu pilih metode perjalanan. Perangkat akan menampilkan rute menuju destinasi.

# Lokal

Gunakan aplikasi ini untuk mencari restoran terdekat, bank, halte, dan lainnya. Ketuk **Lokal** pada layar Aplikasi.

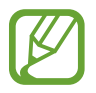

Aplikasi ini belum tentu tersedia tergantung pada wilayah atau penyedia layanan.

Pilih kategori tempat, lalu pilih tempat dari daftar hasil pencarian. Setelah lokasi ditemukan, lihat informasi tempat, misalnya lokasinya pada peta atau komentar dari yang lainnya. Anda juga dapat memeringkat tempat, meninggalkan komentar dan berbagi informasi dengan orang lain.

# Navigasi

Gunakan aplikasi ini untuk mencari rute ke suatu tujuan.

Ketuk Navigasi pada layar Aplikasi.

- Peta navigasi, lokasi anda saat ini, dan data navigasi lainnya mungkin berbeda dengan informasi lokasi yang sebenarnya. Anda harus selalu memperhatikan kondisi jalan, lalu lintas, dan faktor lainnya yang mungkin bisa memengaruhi cara berkendara anda. Patuhi semua peringatan dan regulasi keselamatan saat berkendara.
- Aplikasi ini belum tentu tersedia tergantung pada wilayah atau penyedia layanan.

Menentukan tujuan dengan berbagai metode, seperti mengucapkan atau memasukkan alamat tujuan. Setelah rute ditemukan, ikuti instruksi di layar untuk bernavigasi ke tujuan tersebut.

# Pengaturan

# **Tentang Pengaturan**

Gunakan aplikasi ini untuk mengonfigurasi perangkat, mengatur pilihan aplikasi, dan menambahkan akun.

Ketuk Pengaturan pada layar Aplikasi.

# Bluetooth

Aktifkan fitur Bluetooth untuk bertukar informasi dalam jarak dekat.

Untuk menggunakan pilihan lainnya, ketuk 🖃.

- Waktu habis visibilitas: Mengatur durasi pendeteksian perangkat.
- File diterima: Melihat file yang diterima melalui fitur Bluetooth.
- Bantuan: Mengakses informasi bantuan untuk Bluetooth.

### Wi-Fi

Aktifkan fitur Wi-Fi untuk menyambung ke jaringan Wi-Fi dan mengakses Internet atau perangkat jaringan lainnya.

Untuk menggunakan pilihan, ketuk 🗐.

- Tingkat lanjut: Sesuaikan pengaturan Wi-Fi.
- Tombol tekan WPS: Menyambung ke jaringan Wi-Fi aman dengan tombol WPS.
- Entri PIN WPS: Menyambung ke jaringan Wi-Fi aman dengan PIN WPS.
- · Bantuan: Mengakses informasi bantuan untuk Wi-Fi.

Pengaturan

#### Mengatur kebijakan tidur Wi-Fi

Pada layar Pengaturan, ketuk Wi-Fi  $\rightarrow$  I=I  $\rightarrow$  Tingkat lanjut  $\rightarrow$  Tetap aktifkan Wi-Fi saat tidur.

#### Mengatur Notifikasi jaringan

Perangkat dapat mendeteksi jaringan Wi-Fi terbuka dan menampilkan ikon di bilah status untuk memberi tahu ketika tersedia.

Pada layar Pengaturan, ketuk Wi-Fi  $\rightarrow \square \rightarrow$ Tingkat lanjut dan centang Notifikasi jaringan untuk mengaktifkan fitur ini.

#### Wi-Fi langsung

Wi-Fi Direct menghubungkan dua perangkat secara langsung via jaringan Wi-Fi tanpa perlu titik akses.

Pada layar Pengaturan, ketuk **Wi-Fi**  $\rightarrow$  **Wi-Fi** langsung.

# Penggunaan data

Mengetahui volume penggunaan data Anda.

# Pengaturan lainnya

Sesuaikan pengaturan untuk mengontrol koneksi dengan perangkat atau jaringan lain.

#### Mode terbang

Ini menonaktifkan semua fungsi wireless pada perangkat anda. Anda hanya dapat menggunakan layanan non jaringan.

#### VPN

Menyetel dan menyambung ke Virtual Private Networks (VPNs).

#### Perangkat yang terdekat

- Berbagi file: Mengaktifkan berbagi media sehingga perangkat lain dapat mengakses file media pada perangkat Anda.
- Konten bersama: Mengatur perangkat untuk berbagi konten dengan perangkat lainnya.
- Daftar perangkat yang diizinkan: Melihat daftar perangkat yang dapat mengakses perangkat Anda.
- Daftar perangkat yang tidak diperbolehkan: Melihat daftar perangkat yang diblokir untuk mengakses perangkat Anda.
- Download ke: Pilih lokasi memori untuk menyimpan file media.
- Upload dari perangkat lain: Mengatur perangkat untuk menerima upload dari perangkat lain.

### Kies melalui Wi-Fi

Menyambungkan perangkat ke Samsung Kies melalui jaringan Wi-Fi.

# Mode pemblokiran

Pilih notifikasi yang akan diblokir dan lama waktu memblokirnya.

# Suara

Mengubah pengaturan berbagai suara pada perangkat.

- Volume: Mengatur tingkat volume untuk musik dan video, suara sistem, dan notifikasi.
- Suara notifikasi default: Memilih nada dering untuk acara-acara seperti pesan masuk dan alarm.
- Suara sentuhan: Mengatur perangkat agar bersuara saat memilih aplikasi atau pilihan pada layar sentuh.
- Suara kunci layar: Menyetel perangkat agar bersuara saat anda mengunci atau membuka kunci layar sentuh.

# Tampilan

Mengubah setelan tampilan.

- Wallpaper:
  - Layar depan: Memilih gambar latar belakang untuk layar Home.
  - Kunci layar: Memilih gambar latar belakang untuk layar yang dikunci.
  - Beranda dan kunci layar: Memilih gambar latar belakang untuk layar Home dan layar yang dikunci.
- Panel notifikasi: Menyesuaikan item yang muncul di panel notifikasi.
- Multi jendela: Mengatur perangkat untuk menggunakan Multi Window.
- Kecerahan: Menyetel kecerahan layar.
- Waktu tunggu tampilan layar: Mengatur jangka waktu menunggu sebelum perangkat mematikan cahaya layar tampilan.
- Screensaver: Mengatur perangkat untuk mengaktifkan screensaver saat sedang mengisi daya.
- Gaya huruf: Mengubah jenis huruf untuk teks tampilan.
- Ukuran huruf: Mengubah ukuran huruf.
- Tingkatkan keterbacaan: Mempertajam teks supaya lebih mudah dibaca.
- Tampilan persentase baterai: Mengatur perangkat untuk menampilkan masa pakai baterai yang tersisa.

### Penyimpanan

Melihat informasi memori perangkat anda dan kartu memori, atau memformat kartu memori.

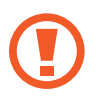

Memformat kartu memori akan menghapus secara permanen semua data di dalamnya.

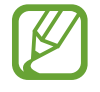

Kapasitas yang tersedia sesungguhnya pada memori internal kurang dari kapasitas yang disebutkan karena sistem operasi dan aplikasi default mengisi sebagian memori tersebut. Kapasitas yang tersedia dapat berubah bila Anda meningkatkan kemampuan perangkat.

# Mode hemat daya

Mengaktifkan mode hemat daya dan mengubah pengaturan mode hemat daya.

- Hemat daya CPU: Mengatur perangkat untuk membatasi beberapa penggunaan sumber daya sistem.
- Hemat daya layar: Mengatur perangkat untuk mengurangi kecerahan tampilan.
- Pelajari tentang Mode hemat daya: Menemukan cara untuk mengurangi pemakaian baterai.

## Baterai

Melihat jumlah daya baterai yang dikonsumsi oleh perangkat anda.

# Manajer aplikasi

Melihat dan mengelola aplikasi pada perangkat anda.

# Layanan lokasi

Ubah pengaturan untuk izin informasi lokasi.

- Akses ke lokasi saya: Mengatur perangkat agar mengizinkan aplikasi menggunakan informasi lokasi Anda saat ini.
- Gunakan satelit GPS: Mengatur perangkat supaya menggunakan satelit GPS untuk menemukan lokasi saat ini.
- Pakai jaringan wireless: Mengatur perangkat untuk menggunakan Wi-Fi guna mengetahui lokasi saat ini.
- **Tempatku**: Menata profil yang akan digunakan untuk lokasi tertentu saat anda menggunakan fitur GPS, Wi-Fi, atau Bluetooth untuk menemukan lokasi anda saat ini.

# Kunci layar

Ubah pengaturan untuk layar terkunci.

- Kunci layar: Mengaktifkan fitur kunci layar.
- Beberapa widget: Mengatur perangkat untuk memungkinkan penggunaan widget pada layar terkunci.
- Widget layar kunci: Pengaturan ini hanya berlaku apabila anda mengatur pilihan kunci geser.
  - **Jam atau pesan pribadi**: Mengatur perangkat untuk menampilkan jam atau pesan pribadi pada layar terkunci. Pilihan berikut mungkin berbeda-beda, tergantung pilihan anda.

Untuk jam:

- Ukuran jam: Mengubah ukuran kunci.
- Tampilkan tanggal: Mengatur perangkat untuk menampilkan tanggal bersama jam.
- Informasi pemilik: Masukkan informasi anda yang ditampilkan bersama jam.

Untuk pesan pribadi:

- Edit pesan pribadi: Mengedit pesan pribadi.
- **Pemintas**: Atur perangkat supaya pintasan aplikasi ditampilkan dan dapat diedit meski layar terkunci.

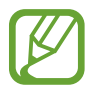

Fitur ini belum tentu tersedia tergantung pada wilayah atau penyedia layanan.

- Buka kunci efek: Memilih sebuah efek saat anda membuka kunci layar.
- Teks bantuan: Atur perangkat untuk menampilkan teks bantuan pada layar terkunci.
- Pengaktifan dalam layar kunci: Mengatur perangkat untuk mengenali perintah aktif Anda saat layar dikunci.
- Atur perintah bangun: Mengatur perintah aktif untuk membuka S Voice atau menjalankan fungsi khusus.

### Pengaman

Mengubah pengaturan untuk mengamankan perangkat.

• Enkripsi perangkat: Mengatur kata sandi untuk mengenkripsi data yang disimpan di perangkat. Anda harus memasukkan kata sandi tiap kali menyalakan perangkat.

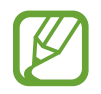

Isi baterai sebelum mengaktifkan pengaturan ini karena mengenkripsi data anda bisa memerlukan waktu lebih dari satu jam.

• Enkripsikan kartu SD eksternal: Mengatur perangkat untuk mengenkripsi file pada kartu memori.

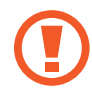

Jika anda mengatur ulang perangkat ke pengaturan default pabrik dengan pengaturan ini diaktifkan, perangkat tidak akan bisa membaca file terenkripsi. Nonaktifkan pengaturan ini sebelum mengatur ulang perangkat.

- Kendali jarak jauh: Mengatur perangkat sehingga Anda dapat mengendalikan perangkat yang hilang atau dicuri lewat Internet. Untuk menggunakan fitur ini, anda harus masuk ke akun Samsung anda.
  - Pendaftaran akun: Menambah atau melihat akun Samsung anda.
  - **Pakai jaringan wireless**: Mengatur perangkat Anda untuk membolehkan pengumpulan data lokasi dan menentukan lokasi perangkat yang hilang atau dicuri via Wi-Fi.
- Buka halaman web temukan seluler saya: Mengakses situs web Find my mobile (*findmymobile.samsung.com*). Anda dapat melacak dan mengontrol perangkat yang hilang atau dicuri lewat situs web Find my mobile.
- Perlihatkan kata sandi: Secara default, perangkat menyembunyikan kata sandi demi keamanan. Atur perangkat agar menampilkan kata sandi saat anda memasukkannya.
- Administrator perangkat: Melihat administrator perangkat yang terinstal pada perangkat. Anda dapat mengizinkan administrator perangkat menerapkan kebijakan baru pada perangkat.
- Sumber tdk diketahui: Pilih untuk menginstal aplikasi dari sumber apa pun. Jika tidak dipilih, hanya download aplikasi dari Play Store.

- Verifikasi aplikasi: Mengatur perangkat untuk membolehkan Google memeriksa aplikasi berbahaya sebelum menginstalnya.
- Kredensial terpercaya: Menggunakan sertifikat dan kredensial untuk memastikan keamanan penggunaan berbagai aplikasi.
- Instal dr pnyimpanan perangkat: Menginstal sertifikat terenkripsi yang disimpan di penyimpanan USB.
- Hapus kredensial: Menghapus konten kredensial dari perangkat dan mengatur ulang kata sandi.

# Bahasa dan masukan

Mengubah pengaturan untuk input teks. Beberapa pilihan bisa jadi tidak tersedia, tergantung pada bahasa yang dipilih.

#### Bahasa

Memilih bahasa tampilan untuk semua menu dan aplikasi.

#### Default

Memilih jenis keyboard default untuk input teks.

#### Papan tombol Samsung

Untuk mengubah pengaturan keyboard Samsung, ketuk 🐲.

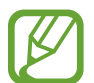

Opsi yang tersedia mungkin berbeda tergantung pada wilayah atau penyedia layanan.

- Bahasa masukan: Memilih bahasa untuk input teks.
- Teks prediktif: Mengaktifkan mode teks prediktif untuk memprediksi kata berdasarkan input Anda dan menampilkan saran kata. Anda juga bisa menyesuaikan pengaturan prediksi kata.
- Masukan tanpa henti: Atur perangkat untuk memasukkan teks dengan mengusap keyboard.
- Kontrol kursor: Aktifkan fitur navigasi keyboard cerdas untuk menggerakkan kursor dengan menggulir keyboard.
- Nada ketuk tombol: Mengatur perangkat agar bersuara ketika tombol disentuh.
- Tulisan tangan: Menyesuaikan pengaturan mode tulisan tangan, misalnya waktu pengenalan, ketebalan pena, atau warna pena.
- Tingkat lanjut:
  - Kapitalisasi otomatis: Mengatur perangkat agar menghurufbesarkan secara otomatis huruf pertama setelah tanda baca terakhir, seperti titik, tanda tanya, atau tanda seru.
  - Penspasian otomatis: Atur perangkat untuk menyisipkan spasi antar kata secara otomatis.
  - **Otomatis beri tanda baca**: Mengatur perangkat agar memasukkan tanda titik saat anda mengetuk bilah spasi dua kali.
  - **Tinjauan karakter**: Mengatur perangkat untuk menampilkan gambar besar dari masingmasing huruf yang disentuh.
- Bantuan: Mengakses informasi bantuan untuk menggunakan papan tombol Samsung.
- Atur ulang pengaturan: Mengatur ulang pengaturan keyboard Samsung.

### Pengetikan Google voice

Untuk mengubah pengaturan input suara, ketuk 🕸.

- Pilih bahasa masukan: Memilih bahasa input untuk input teks.
- Cekal kata tak pantas: Atur perangkat untuk tidak mengenali kata-kata kasar dalam input suara.
- Pengenalan ucapan offline: Mengunduh dan menginstal data bahasa untuk input suara offline.

#### Pencarian suara

- Bahasa: Pilih bahasa untuk pengenalan suara.
- Keluaran suara: Mengatur perangkat untuk memberikan umpan balik suara guna memperingatkan anda atas tindakan saat ini.
- Cekal kata tak pantas: Menyembunyikan kata kasar dari hasil pencarian suara.
- Pengenalan ucapan offline: Mengunduh dan menginstal data bahasa untuk input suara offline.
- Headset Bluetooth: Mengatur perangkat untuk membolehkan pencarian suara dengan headset Bluetooth, jika ada yang tersambung.

### Opsi Teks-ke-ucapan

- Mesin TTS yang diutamakan: Memilih mesin sintesis bicara. Untuk mengubah pengaturan mesin sintesis bicara, ketuk 🔅.
- Kecepatan bicara: Memilih kecepatan fitur teks ke suara.
- Dengarkan contoh: Mendengarkan teks yang diucapkan sebagai contoh.

### Kecepatan penunjuk

Menyesuaikan kecepatan penunjuk untuk mouse atau trackpad yang tersambung ke perangkat anda.

# Cloud

Mengubah pengaturan sinkronisasi data atau file dengan akun Samsung atau penyimpanan cloud Dropbox anda.

# Cadangkan dan reset

Mengubah pengaturan untuk mengelola pengaturan dan data.

- Backup data saya: Atur perangkat untuk menyimpan salinan pengaturan dan data aplikasi ke server Google.
- Backup akun: Menyiapkan atau mengedit akun pencadangan Google anda.
- **Restore otomatis**: Atur perangkat untuk memulihkan pengaturan dan data aplikasi saat aplikasi tersebut diinstal ulang pada perangkat.
- Reset data pabrik: Mengatur ulang pengaturan ke nilai default pabrik dan menghapus semua data.

# Tambah akun

Menambahkan akun email atau SNS.

# Tanggal dan waktu

Mengakses dan mengubah pengaturan berikut untuk mengontrol cara perangkat menampilkan waktu dan tanggal.

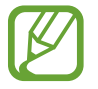

Jika baterai sepenuhnya kosong atau dilepas dari perangkat, waktu dan tanggal akan diatur ulang.

- Atur tanggal: Mengatur tanggal saat ini secara manual.
- Setelan waktu: Mengatur waktu saat ini secara manual.
- Pilih zona waktu: Mengatur zona waktu asal.
- Pakai format 24 jam: Tampilkan waktu dalam format 24-jam.
- Pilih format tanggal: Memilih format tanggal.

# Aksesibilitas

Layanan aksesibilitas merupakan fitur khusus bagi mereka yang mengalami kecacatan fisik tertentu. Akses dan ubah pengaturan berikut untuk meningkatkan aksesibilitas ke perangkat.

- Layar putar otomatis: Mengatur antarmuka agar berputar secara otomatis saat perangkat diputar.
- Waktu tunggu tampilan layar: Mengatur jangka waktu menunggu sebelum perangkat mematikan cahaya layar tampilan.
- Ucapkan kata sandi: Mengatur perangkat agar membacakan kata sandi yang anda masukkan dengan Talkback.
- Tampilkan pintasan: Menambah pemintas ke Aksesibilitas di menu cepat yang muncul saat anda menekan dan menahan tombol Daya.
- Kelola aksesibilitas: Mengekspor atau mengimpor pengaturan aksesibilitas untuk membagikannya kepada perangkat lain.
  - **Ekspor**: Mengekspor pengaturan aksesibilitas aktif sebagai file.
  - Update: Mengimpor pengaturan aksesibilitas aktif sebagai file.
  - Berbagi lewat: Berbagi file pengaturan aksesibilitas ke pengguna lain.
- TalkBack: Aktifkan Talkback, yang akan memberikan umpan balik suara.
- Ukuran huruf: Mengubah ukuran huruf.
- Pembesaran: Mengatur perangkat untuk memperbesar atau memperkecil dengan gestur jari.
- **Pintasan aksesibilitas**: Mengatur perangkat untuk mengaktifkan Talkback saat anda menekan dan menahan tombol Daya, dan mengetuk dan menahan layar dengan dua jari.
- Opsi Teks-ke-ucapan:
  - Mesin TTS yang diutamakan: Memilih mesin sintesis bicara. Untuk mengubah pengaturan mesin sintesis bicara, ketuk 🗱.
  - Kecepatan bicara: Memilih kecepatan fitur teks ke suara.
  - Dengarkan contoh: Mendengarkan teks yang diucapkan sebagai contoh.

- **Tingkatkan aksesibilitas web**: Mengatur aplikasi untuk menginstal skrip web agar konten web mereka lebih mudah diakses.
- Keseimbangan suara: Menyesuaikan keseimbangan suara ketika menggunakan headset ganda.
- Audio mono: Mengaktifkan suara mono saat mendengarkan audio dengan satu earbud.
- Nonaktifkan semua suara: Mengheningkan semua suara perangkat.
- **Menu asisten**: Mengatur perangkat untuk menampilkan ikon pemintas bantuan yang membantu anda mengakses fungsi-fungsi yang didukung oleh tombol eksternal atau fitur-fitur pada panel notifikasi. Anda juga dapat mengedit menu pada ikon pemintas.
  - **Tangan yang dominan**: Pilih tangan kiri atau kanan untuk penggunaan menu bantuan mudah.
  - Edit: Menyesuaikan item yang muncul dalam menu bantuan.
- Ketuk dan tahan tunda: Mengatur waktu pengenalan untuk mengetuk dan menahan layar.
- Kontrol interaksi: Mengaktifkan mode kontrol interaksi untuk membatasi reaksi perangkat terhadap input dalam suatu aplikasi.

# **Tentang perangkat**

Mengakses informasi perangkat dan memperbarui perangkat lunak.

# Setelan Google

Gunakan aplikasi ini untuk mengonfigurasi pengaturan beberapa fitur yang disediakan oleh Google. Ketuk **Setelan Google** pada layar aplikasi.

# Pemecahan masalah

Sebelum menghubungi Pusat Servis Samsung, cobalah solusi berikut. Beberapa situasi mungkin tidak berlaku untuk perangkat anda.

# Saat anda menghidupkan perangkat atau menggunakannya, perangkat akan meminta anda memasukkan salah satu kode berikut:

- Kata sandi: Jika fitur kunci perangkat diaktifkan, masukkan kata sandi yang anda tetapkan untuk perangkat tersebut.
- PIN: Saat menggunakan perangkat untuk pertama kali atau persyaratan PIN diaktifkan, anda harus memasukkan PIN yang disertakan bersama kartu SIM atau USIM. Anda dapat menonaktifkan fitur ini menggunakan menu Kunci kartu SIM.
- PUK: Kartu SIM atau USIM anda terblokir, biasanya disebabkan oleh kesalahan memasukkan PIN anda beberapa kali. Anda harus memasukkan PUK yang diberikan oleh penyedia layanan anda.
- PIN2: Jika anda mengakses menu yang membutuhkan PIN2, anda harus memasukkan PIN2 yang disediakan bersama kartu SIM atau USIM. Untuk keterangan lebih lanjut, hubungi penyedia layanan anda.

#### Perangkat menampilkan pesan jaringan atau kesalahan layanan

- Jika anda berada di area dengan sinyal yang lemah atau penerimaan yang buruk, anda dapat kehilangan penerimaan. Pindah ke area lain dan coba lagi. Ketika anda berpindah, pesan kesalahan mungkin muncul berulang-ulang.
- Anda tidak dapat mengakses beberapa opsi tanpa langganan. Hubungi penyedia layanan anda untuk rincian lainnya.

#### Perangkat tidak dapat dihidupkan

- Apabila daya baterai benar-benar kosong, perangkat anda tidak akan dapat dihidupkan. Isi daya baterai hingga penuh sebelum menghidupkan perangkat.
- Baterai mungkin tidak terpasang dengan benar. Masukkan baterai lagi.
- Bersihkan kedua kontak berwarna emas dan masukkan baterai lagi.

#### Layar sentuh merespons dengan lambat atau tidak sesuai

- Jika anda memasang lapisan pelindung atau aksesori opsional pada layar sentuh, layar sentuh mungkin tidak berfungsi dengan benar.
- Jika anda mengenakan sarung tangan, tangan tidak bersih saat menyentuh layar sentuh, atau anda ketuk layar dengan benda tajam atau ujung jari, layar sentuh dapat mengalami kegagalan fungsi.
- · Layar sentuh mungkin tidak berfungsi dalam kondisi lembab atau bila terkena air.
- Hidupkan ulang perangkat untuk membersihkan bug perangkat lunak sementara apa pun.
- Pastikan perangkat lunak perangkat anda ditingkatkan ke versi yang terbaru.
- Jika layar sentuh tergores atau rusak, kunjungi Pusat Servis Samsung.

#### Perangkat membeku atau mengalami kesalahan fatal

Jika perangkat anda membeku atau macet, anda mungkin perlu menutup aplikasi atau memasukkan ulang baterai dan menghidupkan perangkat untuk mengembalikan fungsinya. Jika perangkat anda macet dan tidak merespons, tekan dan tahan tombol Daya lebih dari 8 detik untuk memulai ulang.

Jika ini tidak menyelesaikan masalah, lakukan pengaturan ulang data pabrik. Pada Layar aplikasi, ketuk **Pengaturan**  $\rightarrow$  **Cadangkan dan reset**  $\rightarrow$  **Reset data pabrik**  $\rightarrow$  **Reset perangkat**  $\rightarrow$  **Hapus semua**. Sebelum melakukan pengaturan ulang data pabrik, ingatlah untuk membuat salinan cadangan semua data penting yang tersimpan di dalam perangkat.

Jika masalah berlanjut, hubungi Pusat Servis Samsung.

#### Panggilan tidak tersambung

- Pastikan anda telah mengakses jaringan seluler yang benar.
- · Pastikan anda tidak mengatur pemblokiran panggilan untuk nomor telepon yang anda panggil.
- Pastikan anda tidak mengatur pemblokiran panggilan untuk nomor telepon masuk.

#### Orang lain tidak dapat mendengar anda berbicara dalam panggilan

- Pastikan anda tidak menutupi mikrofon yang tertanam.
- Pastikan mikrofon berada dekat dengan mulut anda.
- Jika menggunakan headset, pastikan sudah tersambung dengan benar.

#### Suara bergema saat melakukan panggilan

Sesuaikan volume dengan menekan tombol Volume atau pindah ke tempat lain.

#### Jaringan seluler atau Internet sering terputus atau kualitas audio buruk

- Pastikan anda tidak memblokir antena internal perangkat.
- Jika anda berada di area dengan sinyal yang lemah atau penerimaan yang buruk, anda dapat kehilangan penerimaan. Anda mungkin mengalami masalah konektivitas karena ada gangguan pada stasiun pusat penyedia layanan. Pindah ke area lain dan coba lagi.
- Saat menggunakan perangkat sambil berpindah tempat, layanan jaringan nirkabel dapat menjadi nonaktif karena adanya masalah pada jaringan penyedia layanan.

#### Ikon baterai kosong

Baterai anda lemah. Isi ulang dayanya atau ganti baterai.

# Baterai tidak mengisi daya dengan semestinya (Untuk charger yang disetujui Samsung)

- Pastikan charger tersambung dengan benar.
- Jika terminal baterai kotor, baterai mungkin tidak dapat mengisi daya dengan semestinya atau perangkat mungkin mati. Bersihkan kedua kontak berwarna emas dan coba isi daya baterai lagi.
- Baterai pada beberapa perangkat tidak dapat diganti sendiri oleh pengguna. Untuk mengganti baterai, kunjungi Pusat Servis Samsung.

#### Baterai habis lebih cepat dibandingkan saat baru dibeli

- Apabila baterai terpapar suhu yang sangat dingin atau sangat panas, daya yang efektif dapat berkurang.
- Konsumsi baterai meningkat ketika anda menggunakan fitur pesan atau beberapa aplikasi, misalnya game atau Internet.
- Baterai bersifat habis pakai dan daya yang efektif akan menurun seiring berjalannya waktu.

#### Perangkat jika disentuh panas

Saat anda menggunakan aplikasi yang memerlukan daya lebih atau menggunakan aplikasi di perangkat untuk waktu yang lebih lama, perangkat mungkin akan terasa panas jika disentuh. Ini normal dan tidak mempengaruhi masa pakai atau kinerja perangkat anda.

#### Pesan kesalahan muncul saat meluncurkan kamera

Perangkat anda harus memiliki memori dan daya baterai cukup yang tersedia untuk mengoperasikan aplikasi kamera. Jika menerima pesan kesalahan saat meluncurkan kamera, cobalah yang berikut:

- Isi daya baterai atau ganti dengan baterai yang sudah terisi penuh.
- Kosongkan beberapa memori dengan mentransfer file ke komputer atau menghapus file dari perangkat.
- Hidupkan ulang perangkat. Jika masih mengalami masalah dengan aplikasi kamera setelah mencoba kiat ini, hubungi Pusat Servis Samsung.

#### Kualitas foto lebih buruk daripada pratinjaunya

- Kualitas foto berbeda-beda, tergantung pada lingkungan sekitar dan teknik fotografi yang digunakan.
- Jika anda mengambil foto di tempat gelap, saat malam, atau di dalam ruangan, derau gambar dapat muncul atau gambar mungkin tidak fokus.

#### Pesan kesalahan muncul saat membuka file multimedia

Jika anda menerima pesan kesalahan atau file tidak dapat diputar, saat membuka file multimedia di perangkat, cobalah yang berikut:

- Kosongkan beberapa memori dengan mentransfer file ke komputer atau menghapus file dari perangkat.
- Pastikan file musik tidak dilindungi oleh Digital Rights Management (DRM). Jika file dilindungi oleh DRM, pastikan anda memiliki lisensi atau kunci yang sesuai untuk memutar file.
- Pastikan perangkat mendukung jenis file.

- Perangkat anda mendukung foto dan video yang diambil menggunakan perangkat ini. Foto dan video yang diambil dengan perangkat lain mungkin tidak berfungsi dengan semestinya.
- Perangkat anda mendukung file multimedia yang diberi otorisasi oleh penyedia layanan jaringan atau penyedia layanan tambahan. Beberapa konten yang beredar di Internet, misalnya nada dering, video, atau wallpaper, mungkin tidak berfungsi dengan semestinya.

#### Perangkat Bluetooth lain tidak ditemukan

- Pastikan fitur nirkabel Bluetooth diaktifkan di perangkat anda.
- Pastikan fitur nirkabel Bluetooth diaktifkan di perangkat yang ingin disambungkan.
- Pastikan perangkat dan perangkat Bluetooth lain berada dalam jangkauan Bluetooth maksimum (10 m).

Jika kiat di atas tidak menyelesaikan masalah, hubungi Pusat Servis Samsung.

#### Koneksi tidak dibuat saat menyambungkan perangkat ke komputer

- Pastikan kabel USB yang digunakan sudah kompatibel dengan perangkat.
- Pastikan anda memiliki driver yang sesuai dan diperbarui di komputer anda.
- Jika menggunakan Windows XP, pastikan anda memiliki Windows XP Service Pack 3 atau lebih tinggi yang diinstal di komputer.
- Pastikan anda memiliki Samsung Kies atau Windows Media Player 10 atau yang lebih tinggi yang diinstal di komputer.

#### Perangkat tidak dapat menemukan lokasi anda saat ini

Sinyal GPS mungkin terhalang di beberapa lokasi, contohnya di dalam ruangan. Atur perangkat agar menggunakan Wi-Fi atau jaringan seluler untuk menemukan lokasi anda saat ini dalam keadaan seperti ini.

#### Data yang disimpan di perangkat telah hilang

Selalu buat salinan cadangan semua data penting yang tersimpan di dalam perangkat. Jika tidak, anda tidak dapat memulihkan data apabila data rusak atau hilang. Samsung tidak bertanggung jawab atas hilangnya data yang disimpan di perangkat.

#### Terdapat celah kecil di sekitar bagian luar bingkai perangkat

- Celah ini adalah fitur produksi yang diperlukan dan guncangan atau getaran kecil pada komponen dapat terjadi.
- Seiring berjalannya waktu, gesekan antar komponen dapat menyebabkan celah ini sedikit melebar.

Beberapa isi yang tercantum mungkin berbeda dengan perangkat anda, tergantung pada wilayah atau penyedia layanan, atau versi perangkat lunak, dan dapat berubah tanpa pemberitahuan sebelumnya.

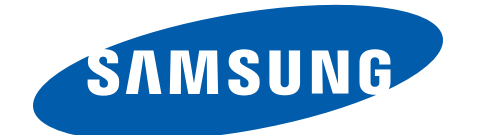